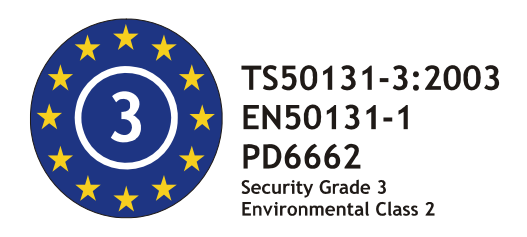

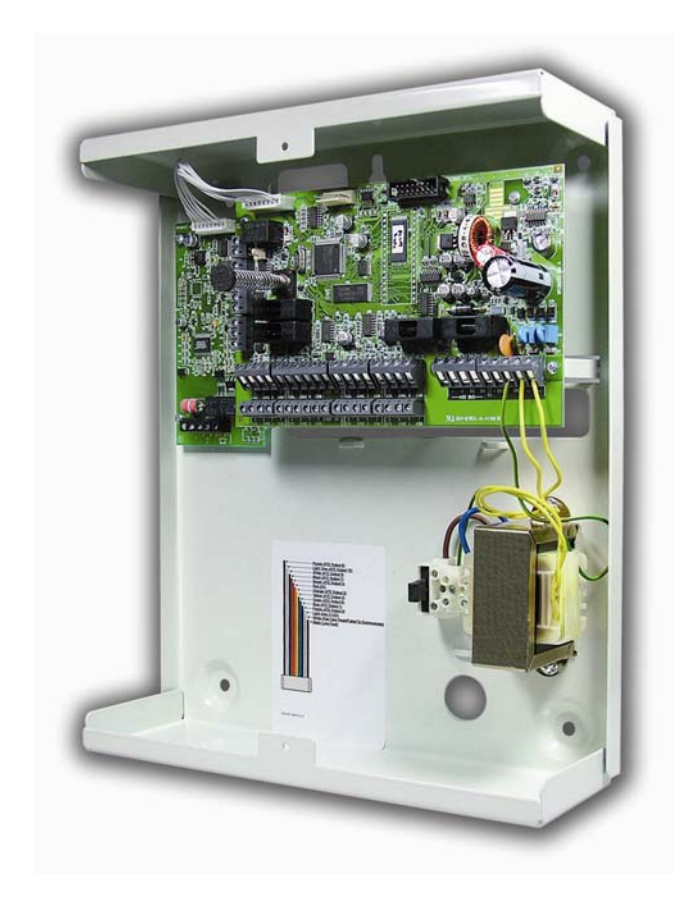

# EURO 46 Programming Manual

For use with the EURO 46

For **Technical Support** please call Castle Care-Tech Ltd on **0845 6434 999** (local rate) **or 01709 535225** or visit **www.castle-caretech.com/technical** 

When calling Technical Support, please have ready your **software version number**. This will enable the correct advice to be given for your panel and can be found in the engineer menu under software revisions.

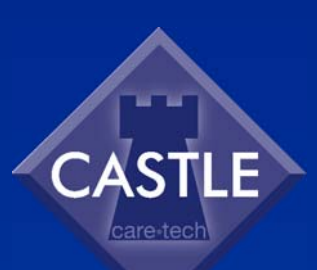

RINS1340-3

# CONTENTS

| CHAPTER 1: ENGINEER MENU STRUCTURE                                      | 6               |
|-------------------------------------------------------------------------|-----------------|
| CHAPTER 2: THE SYSTEM OVERVIEW                                          | o               |
|                                                                         |                 |
| CHAPTER 3: THE ENGINEERS MENU                                           | 10              |
| 3.1 ENTERING THE ENGINEERS MENU                                         | 10              |
| 3.2 Exiting The Engineer Menu                                           | 10              |
| CHAPTER 4: POWERING UP & KEYPAD OPERATIONS                              | 11              |
| 4.1 DEFAULT CODES / NUMBER OF AREAS/LEVEL SETS                          | 11              |
| 4.2 NUMBER OF AREAS/LEVEL SETS                                          | 11              |
| 4.3 INITIAL POWER UP                                                    | 11              |
| 4.4 THE ADDRESSING KEYPADS FUNCTION                                     | 11              |
| 4.5 TESTING THE KEYPAD                                                  | 12              |
| 4.6 TEXT PROGRAMMING                                                    | 12              |
| 4.7 ACCESSING THE ENGINEERS MENU ON ANY KEYPAD                          | 12              |
| 4.8 GRADE 2 AND GRADE 3 DEFAULTS                                        | 12              |
| 4.9 Set / Unset System                                                  | 13              |
| 4.10 Forced Arm On Inputs                                               | 13              |
| CHAPTER 5: THE ENGINEER FUNCTIONS                                       | 14              |
| 5.1 CLEAN START                                                         | 14              |
| 5.2 INHIBIT FIRE/HU                                                     |                 |
| 5.3 SOFTWARE REVISION                                                   |                 |
| 5.4 CHOOSE MODE                                                         |                 |
| 5.4.1 The End of Line Range                                             | 15              |
| 5.4.2 SR or DR                                                          |                 |
| 5.4.3 Input Response Time                                               |                 |
| 5.4.4 Input XDF                                                         |                 |
| 5.5 INSTALL ZEM                                                         | 16              |
| 5.6 Change Inputs                                                       | 17              |
| 5.6.1 Input Types                                                       |                 |
| 5.6.2 Entry Shock Input Type (21)                                       |                 |
| 5.6.3 Creating a Common Area                                            |                 |
| 5.6.4 Input Attributes                                                  |                 |
| 5.6.5 Masking Response                                                  | 20              |
| 5.6.6 Automatic Innibit of Inputs                                       | 20              |
| 5.6.7 Shuht Inputs                                                      |                 |
| 5.7 A SSIGN RETPADS/READERS                                             | <b>∠ວ</b><br>ວວ |
| 5.7.1 Reduel IS                                                         | 23<br>22        |
| 5.7.2 Set Point Unsets                                                  | 23<br>24        |
| 5.7.4 Set Point In                                                      | 21              |
| 5.7.5 Access Control/Door Entry Control                                 | 25              |
| 5.7.6 Ward Control                                                      |                 |
| 5.8 SYSTEM DISPLAYS                                                     |                 |
| 5.8.1 Area Texts                                                        |                 |
| 5.8.2 Sign On Message                                                   | 28              |
| 5.8.3 Site Name                                                         | 28              |
| 5.8.4 Display When Set / Display Alarms / Display HU's / Display Inputs | 28              |
| 5.9 Change Timers                                                       | 29              |
| 5.10 SET TIME AND DATE                                                  |                 |
| 5.11 EXIT MODES                                                         |                 |
| 5.11.1 limed                                                            |                 |
| 5.11.2 Final Door                                                       |                 |
| 5.11.3 I Imed/Final                                                     |                 |
| 5.11.4 PTS (Push 10 Set)                                                |                 |
| 5.12 CHANGE CODES (DURESS/GUARD ONLY)                                   |                 |

| 5.12.1 Code Types and Numbers                 | .31 |
|-----------------------------------------------|-----|
| 5.12.2 Code Types                             | .32 |
| 5.12.3 User Set Options                       | .32 |
| 5.12.4 Flexi Set                              | .32 |
| 5.13 VOLUME CONTROL                           | .34 |
| 5.13.1 Code Stops Sound                       | .34 |
| 5.13.2 E / E Keypads Only                     | .34 |
| 5.13.3 Alert Kps Only                         | .34 |
| 5.14 ALARM RESPONSE                           | .35 |
| 5.14.1 Silent 1st Alarm                       | .35 |
| 5.14.2 Disable Confirm On Entry               | .35 |
| 5.14.3 Inputs to Confirm After Entry          | .35 |
| 5.14.4 Alarm Starts / Stops (Alarm Responses) | .35 |
| 5.15 CHANGE OUTPUTS                           | .36 |
| 5.15.1 Output Types                           | .37 |
| 5.15.2 STU / ATE Pin Output (Defaults)        | .40 |
| 5.15.3 External Reader Output                 | .40 |
| 5.15.4 The 'Follow Input' Output              | .41 |
| 5.16 INTELLIGENT SET                          | .43 |
| 5.16.1 Intelligent Set for User Level Setting | .43 |
| 5.16.2 Intelligent Set for Area systems       | .43 |
| 5.17 SITE OPTIONS                             | .44 |
| 5.17.1 Site Option Types                      | .44 |
| 5.18 ENGINEER RESET OPTIONS                   | .46 |
| 5.19 Review Logs                              | .47 |
| 5.19.1 Log Entries                            | .47 |
| 5.19.2 Code Identification                    | .47 |
| 5.19.3 Fault Codes                            | .47 |
| 5.20 Engineer Tests                           | .49 |
| 5.20.1 Sounds To Play                         | .49 |
| 5.20.2 Walk Test                              | .49 |
| 5.20.3 Soak Control                           | .49 |
| 5.20.4 Test Siren                             | .49 |
| 5.20.5 Do Battery Load Test                   | .49 |
| 5.20.6 Test Outputs                           | .49 |
| 5.20.7 Test CHC Communications                | .50 |
| 5.20.8 Test SIA/CID Communications            | .50 |
| 5.21 DIAGNOSTICS                              | .52 |
| 5.22 SET UP DOWNLOADING                       | .54 |
| 5.22.1 Download By                            | .54 |
| 5.22.2 Security Mode                          | .54 |
| 5.22.3 Telephone Line                         | .54 |
| 5.22.4 ARM / Modem Telephone Number           | .54 |
| 5.23 PROGRAMME DIGI / SMS?                    | .56 |
| 5.23.1 Programming Fast Format                | .56 |
| 5.23.2 Programming Contact iD, SIA and SMS    | .59 |
| 5.23.3 PABX Systems (Only relevant to SMS)    | .59 |
| 5.23.4 RS232 TX                               | .59 |
| 5.23.5 Scope Pager                            | .60 |
| 5.24 DIAL OUT MENU                            | .62 |
|                                               | 62  |
|                                               | 03  |
| CHAPTER 6: CONTACT INFORMATION                | 66  |

## CHAPTER 1: ENGINEER MENU STRUCTURE

| MENU                    | Sub-Menu                    | Page:    |
|-------------------------|-----------------------------|----------|
| CLEAN START?            |                             | Page: 14 |
| INHIBIT FIRE/HU?        | Inhibit Fire/HU             | Page: 15 |
| EXIT ENGINEER MODE?     |                             | Page: 10 |
| SOFTWARE REVISION?      |                             | Page: 15 |
| CHOOSE MODE?            | EOL Range                   | Page: 16 |
|                         | EOL Mode                    | Page: 16 |
|                         | Input Response              | Page: 16 |
|                         | Input XDF                   | Page: 16 |
| INSTALL ZEMS?           | ZEM Address                 | Page: 17 |
|                         | ZEM Installed               | Page: 17 |
|                         |                             | Dec. 17  |
| CHANGE INPUIS?          |                             | Page: 17 |
| ASSIGN KEYPADS/READERS? | Address                     | Page: 23 |
|                         | Туре                        | Page: 23 |
|                         | Set Points                  | Page: 23 |
|                         | Set Point Name              | Page: 23 |
| SYSTEM DI SPLAYS?       | Area / Level Set Text       | Page: 28 |
|                         | Sign On Message             | Page: 28 |
|                         | Site Name                   | Page: 28 |
|                         | Display When Set            | Page: 28 |
|                         | Display HU's, Inputs        | Page: 28 |
| CHANGE TIMERS?          | Area / Level Set Entry Time | Page: 29 |
|                         | Area / Level Set Exit Time  | Page: 29 |
|                         | Area / Level Set Siren Time | Page: 29 |
|                         | Confirm Time                | Page: 29 |
|                         | Siren Delav                 | Page: 29 |
|                         | Strobe Time                 | Page: 29 |
|                         | Re-Set No.                  | Page: 29 |
|                         | AC Signal Delay             | Page: 29 |
|                         | Speaker                     | Page: 29 |
|                         | Settle                      | Page: 29 |
|                         | Double Knock                | Page: 29 |
|                         | Pre-Alarm                   | Page: 29 |
|                         | Line Fault                  | Page: 29 |
|                         | Set Fail                    | Page: 29 |
|                         | Guard Code Alarm            | Page: 29 |
|                         | Fire Siren Time             | Page: 29 |
|                         | Input NAT Days              | Page: 29 |
|                         | Input NAT Hours             | Page: 29 |
|                         | Service Time                | Page: 29 |
| SET DATE & TIME?        | Year (00-99)                | Page: 30 |
|                         | Month (1-12)                | Page: 30 |

| MENU             | Sub-Menu                     | Page:    |
|------------------|------------------------------|----------|
|                  | Day (1-31)                   | Page: 30 |
|                  | Hours (0-23)                 | Page: 30 |
|                  | Minutes (0-59)               | Page: 30 |
|                  | DST Adjust                   | Page: 30 |
| EXIT MODES?      | Area Exit Mode               | Page: 31 |
| CHANGE CODES?    | 5 Digit Pins?                | Page: 31 |
|                  | Change Duress Codes?         | Page: 31 |
|                  | Change Master Manager Code?  | Page: 34 |
|                  | Change Engineer Code?        | Page: 34 |
|                  |                              | Dama 24  |
| VOLUME CONTROL?  | Area Entry                   | Page: 34 |
|                  | Area Exit                    | Page: 34 |
|                  | Alarm                        | Page: 34 |
|                  | Fire                         | Page: 34 |
|                  | Tamper                       | Page: 34 |
|                  | Day Alarm                    | Page: 34 |
|                  | Chime                        | Page: 34 |
|                  | Intelligent Set              | Page: 34 |
|                  | Code Stops Sound             | Page: 34 |
|                  | E/E Keypads Only             | Page: 34 |
|                  | Alert Kps Only               | Page: 34 |
| ALARM RESPONSE?  | Silent 1 <sup>st</sup> Alarm | Page: 35 |
|                  | Disable Confirm              | Page: 35 |
|                  | Inputs to Confirm            | Page: 35 |
|                  | Area Starts                  | Page: 35 |
|                  | Area Stops                   | Page: 35 |
|                  | Fire Starts At               | Page: 35 |
|                  | Fire Stops At                | Page: 35 |
|                  | Gas Starts At                | Page: 35 |
|                  | Gas Stops At                 | Page: 35 |
|                  | HU Starts At                 | Page: 35 |
|                  | HU Stops At                  | Page: 35 |
|                  | Day Starts                   | Page: 35 |
|                  | Day Stops                    | Page: 35 |
| CHANGE OUTPUTS?  | Endstation Outputs?          | Page: 40 |
|                  | ZEM Outputs?                 | Page: 40 |
|                  | Output Module Outputs?       | Page: 40 |
|                  | Keypad Outputs?              | Page: 40 |
|                  | Reader Outputs?              | Page: 40 |
| INTELLIGENT SET? | Intelligent                  | Page: 43 |
| SITE OPTIONS?    | Set With Fault               | Page: 44 |
|                  | Set With Tamper+             | Page: 44 |
|                  | Set With ATS Fault           | Page: 44 |
|                  | Set Ward TFault              | Page: 44 |
|                  | Set Fail = Alarm             | Page: 44 |
|                  | Do Bat Load Test             | Page: 44 |

| MENU                      | Sub-Menu                     | Page:    |
|---------------------------|------------------------------|----------|
|                           | Ward Misoperate              | Page: 44 |
|                           | Strobe Confirm               | Page: 44 |
|                           | Re-Arm Omits                 | Page: 44 |
|                           | Use Level Set                | Page: 44 |
|                           | Confirmed When               | Page: 44 |
|                           | Auto Set Force               | Page: 44 |
|                           | Restrict PIN Use             | Page: 44 |
|                           | Simple Set                   | Page: 44 |
|                           | Invert ATE O/Ps              | Page: 44 |
|                           | Common Lobby                 | Page: 44 |
|                           | Flexi Unset                  | Page: 44 |
|                           | 2 Key HU                     | Page: 44 |
|                           | ATE Inputs                   | Page: 44 |
|                           | Tag Opens Doors              | Page: 44 |
| ENGINEER RESTORE OPTIONS? | Eng Restore Int              | Page: 46 |
|                           | Eng Restore HU               | Page: 46 |
|                           | Eng Restore Tamp             | Page: 46 |
|                           | Eng Restore Soak             | Page: 46 |
|                           | Eng Restore Conf             | Page: 46 |
|                           | Eng Restore Faults           | Page: 46 |
|                           | Anti-code Restore            | Page: 46 |
| REVIEW LOGS?              | Panel Log?                   | Page: 47 |
|                           | Access Log?                  | Page: 47 |
| ENGINEER TESTS?           | Walk Test?                   | Page: 49 |
|                           | Soak Control?                | Page: 49 |
|                           | Test Siren?                  | Page: 49 |
|                           | Do Battery Load Test?        | Page: 49 |
|                           | Test Outputs?                | Page: 49 |
|                           | Test PHC Communications?     | Page: 49 |
|                           | Test SIA/CID Communications? | Page: 49 |
| DIAGNOSTICS?              | View PSU?                    | Page: 52 |
|                           | View Inputs?                 | Page: 52 |
|                           | Calibration?                 | Page: 52 |
| SET UP DOWNLOADING?       | Download By                  | Page: 54 |
| SET UP DIGL/SMS2          | Program Digi/SMS Calls?      | Page: 56 |
|                           | Program Digi Channels?       | Page: 56 |
|                           | 3 Way Calling                | Page: 56 |
|                           |                              |          |
| DIAL OUT MENU?            | Select PC To dial            | Page: 62 |
|                           | Select Operation             | Page: 62 |

## CHAPTER 2: THE SYSTEM OVERVIEW

| EURO        | EURO 46 |
|-------------|---------|
| EOL         |         |
| End Station | 1-8     |
| ZEM 0       | 9-16    |
| ZEM 1       | 17-24   |
| ZEM 2       | 25-32   |
| ZEM 3       | 33-40   |
| RKPO        | 41-42   |
| READ/RKP1   | 43-44   |
| READ/RKP2   | 45-46   |
| READ/RKP3   | -       |

## READ = Reader RKP = Remote Keypad

|                                     | Euro-46               |  |
|-------------------------------------|-----------------------|--|
| Inputs (max)                        | 46                    |  |
| ZEMs                                | 4                     |  |
| Set Points (Max) \$                 | 6                     |  |
| Of which max keypads                | 6                     |  |
| Other Devices Max \$                | 5                     |  |
| Level Sets                          | 6                     |  |
| Full Areas                          | 6                     |  |
| Wards (Max)                         | 5                     |  |
| Shunts                              | 23                    |  |
| User / Manager Codes £              | 75                    |  |
| Duress / Guard Codes                | 10                    |  |
| Logs                                | 1250                  |  |
| Output Modules                      | 2                     |  |
| EN Grade                            | 3                     |  |
| Environment Class                   | 2                     |  |
| Communications                      | Modem, ATE Pins, ARM® |  |
| Autoset                             | NO                    |  |
| Shunt, Day Alarm, Unset Input Types | YES                   |  |
| Follow Input                        | YES                   |  |
| Special Log                         | YES                   |  |
| Intelligent Inputs                  | Multiple              |  |
| Inputs to Confirm on Entry          | 1 or 2                |  |
| Display when Set                    | YES                   |  |
| Selectable Resistance Ranges        | YES                   |  |
| Download When Set                   | YES                   |  |
| Remote Set and Soak                 | YES                   |  |
| Event Signalling to Insite          | YES                   |  |
| Dial Out Menu                       | Upload/Commission     |  |
| PSU                                 | -                     |  |

In order to program system configurations from the keypad, you must be in the Engineer Menu. The panel will enter the Engineering Menu after entering a valid engineer code when the panel is in an unset state. Whilst in Engineer Mode all tamper alarms (including case tamper), will be disabled.

## 3.1 Entering The Engineers Menu

*NOTE:* You will not be able to access Engineers Mode if Areas or Set levels are set. The system must be <u>fully unset</u> in order to gain access to the Engineer Menu. Access maybe also denied if the user has disabled the "Allow Engineer Menu" in the Master Manager Mode 'Authorisation Required' will be shown.

| <ul> <li>Enter Engineer Code (default 1111).</li> <li>Any active faults will be shown. Press the NO key.</li> <li>"SET / UNSET SYSTEM?" will be displayed.</li> <li>Press the NO key.</li> </ul> | SET / UNSET       SYSTEM?                       |
|----------------------------------------------------------------------------------------------------|-------------------------------------------------|
| "FORCE ARM ON 1 <sup>st</sup> INPUT [01]" will be<br>displayed.                                                                                                    |                                                 |
| > Press the NO key.                                                                                                    |                                                 |
| ENTER CODE" will be displayed and a<br>pulsed tone will be heard.                                                                                                    | FORCE ARM ON 1st           INPUT?         10011 |
| Enter Engineer Code (default 1111).                                                                                                    |                                                 |
| "INHIBIT FIRE / HU?" will be displayed                                                                                                    |                                                 |

Once you are in the Engineer Menu, a high pitch tone will be generated regularly to remind you that you are still in the Engineer Menu.

## 3.2 Exiting The Engineer Menu

On completion of programming, the system can be returned back to normal mode by:

| METHOD ONE                                                                                                    |                         |  |
|----------------------------------------------------------------------------------------------------|-------------------------|--|
| <ul> <li>&gt; Use the scroll keys: <b>B</b> and <b>NO</b> to scroll to "<b>EXIT ENGINEERS MODE</b>"</li> <li>&gt; Press the <b>YES</b> key</li> <li>&gt; You will be returned to day mode</li> </ul> | EXIT ENGINEERS<br>MODE? |  |
| METHOD TWO                                                                                                    |                         |  |
| When the display shows any main menu<br>item (i.e. an item shown in capitals) press<br>the A key, you will be returned to day<br>mode.                                                               | CHANGE OUTPUTS?         |  |
| Please see page: 63, for all fault codes that may appear when exiting Engineers.                                                                                                    |                         |  |

## CHAPTER 4: POWERING UP & KEYPAD OPERATIONS

Before using the system, all items connected to the RS-485 communications bus must be allocated a unique address.

4.1 Default Codes / Number of Areas/Level SetsUser: 1234.Master Manager: 2222Engineers: 1111

4.2 Number of Areas/Level Sets

EURO 46: 6 level sets / Area's

4.3 Initial Power Up

Power up the EURO system on **mains only**, an alarm will be generated. Proceed to the nearest keypad, which will display (from power up):

| The following will be displayed:                                                                                                    | EURO KEYPAD<br>V5.02 10/10/2005  |
|----------------------------------------------------------------------------------------------------|----------------------------------|
| After 10 seconds, the display will blank, and<br>then show 'Address'. Enter 00 and then press<br>the YES key.<br>(Press the YES key for further options just as<br>tag volume, keypad brightness etc). | Address []                       |
| Press the <b>A</b> key to exit the addressing function, and enter '1111' (default engineer code) to silence an alarms that occur.                                                                      | LANGUAGE<br>English [0]          |
| When the display shows: 'Battery Fault' and <b>NOT</b> before, connect the battery to the panel.                                                                                                    | Active Faults<br>BattersFault100 |

In the keypad function there are also other individual options such as: language, the status of the keypad inputs, key-click volume, tag volume, master volume and the tag iD.

The tag iD is used to show the identification code for each proximity tag.

## 4.4 The Addressing Keypads Function

To address further keypads on the EURO system, <u>press</u> and <u>hold</u> the **D** key until "**KEYPAD CODE**" is displayed. Then enter '2000' as the code. This will take you to the screens above. Once this has been done you will need to assign the keypad in engineers mode, see 'Assign Keypads/Readers' on page: 23. Note: To address the readers you must select the relevant switches on the circuit board, see the installation manual for more information.

Any keypad that is not properly assigned will have a blank display until they are addressed.

## 4.5 Testing The Keypad

With the system unset, press the **B** key for 10 seconds at any keypad. This will cause all the LEDs on that keypad to illuminate, and the LCD screen to scroll a display testing each pixel. The keypad will revert to normal display approximately 10 seconds after the key is released.

## 4.6 Text Programming

Text may be programmed for input names, for the 'sign-on' message, and to identify the Set level being set / unset. Each keypad key is allocated characters as shown below:

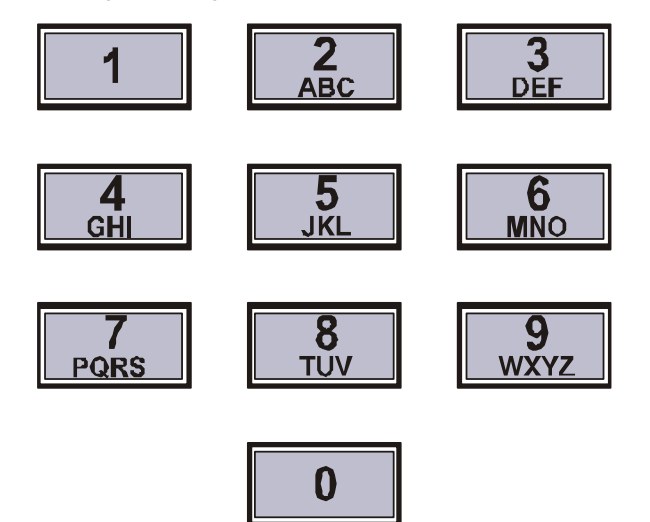

The EURO system incorporates predictive text, so the system will predict what word is being spelt. For example, if you enter 'B' and press the  $\bigcirc$  key and enter 'e'. Bedroom will be displayed, to accept this press the  $\boxed{\text{YES}}$  key. If the word that you require doesn't appear on the LCD display, just type the word as normal.

To type a word, press the relevant key the appropriate number of times – e.g. for the letter 'k' press the 5 key twice, or for the letter 's' press the 7 key four times.

In addition, the **A B C D** keys are used as follows:

**A** = make the character into a capital

**B** = move cursor left

- **C** = clears cursor / adds a space
- **D** = moves cursor right

## 4.7 Accessing the Engineers Menu on Any Keypad

On the EURO 46 it is possible to access the Engineer Menu on any keypad. If you are in the Engineer menu in keypad address 0, the other keypads will display 'system busy', to access the Engineer menu on these, press the **B** key on the relevant keypad.

## 4.8 Grade 2 and Grade 3 Defaults

The EURO 46 can be used as either a Grade 2 panel, or a Grade 3 panel. This feature is performed in the 'Clean Start' option (see page 14) All you need to do is enter '2000' to clean start the panel to Grade 3. Or enter '2002' to clean start the panel to Grade 2.

## 4.9 Set / Unset System

If you do not have access to a user code, setting and unsetting the system can be done using the engineer's code.

# Please note the term areas will refer to both areas and level sets in this manual, also note that the number of level sets/areas will change depending on the panel.

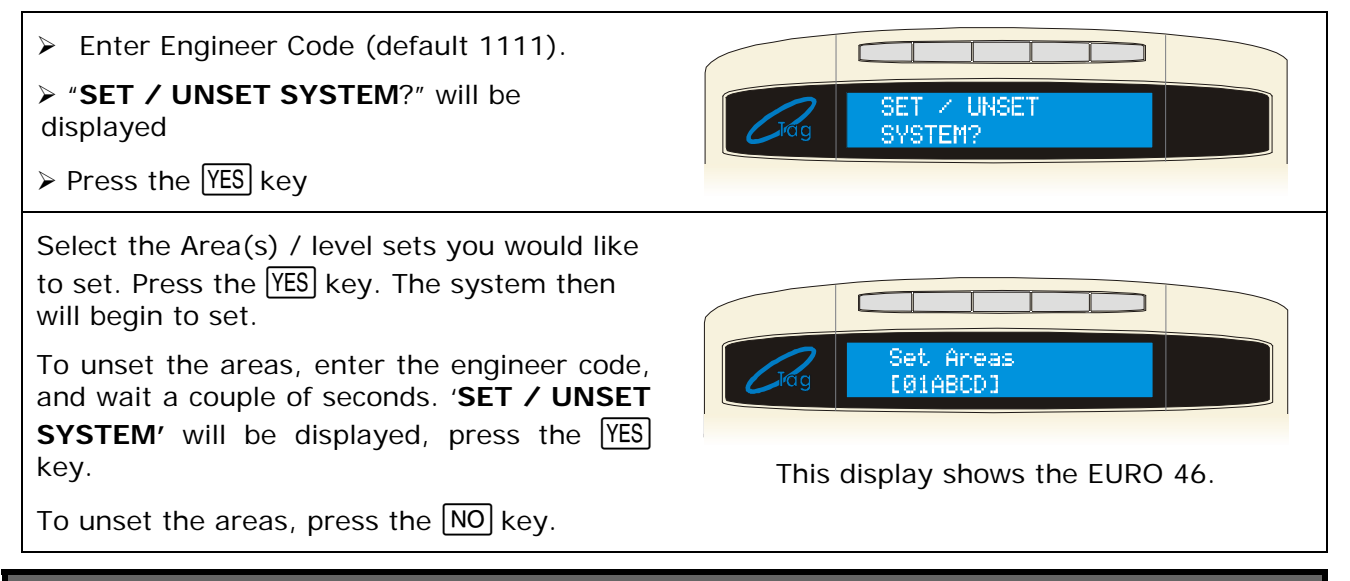

## 4.10 Forced Arm On Inputs

The 'Forced Arm On Inputs' allows the Engineer to set the system using the Engineer Code, forcing it to Set despite inputs in fault condition, and nominate which inputs must be triggered to generate an alarm condition. This is a useful feature if you need to test a system in a building where people are walking around.

**NOTE 1: The system will give the correct DigiCom response to the Setting, and any resulting alarm.** On unsetting the system (With the Engineer code or the User code), the system will revert to normal mode.

# NOTE 2: If the system has been set by any other code, the Engineer code will not unset it.

Enter Engineer Code (default 1111). > Any active faults will be displayed, press the NO key. > Press the NO key again. > 'FORCED SET ON INPUT' will be IORCE ON. 1 st INPLIT? [001] displayed > Select the first input to be forced set and press the YES key. > Select the second input to be forced set and press the YES key. Select the area(s) / level set you would like to set. Press the YES key. The system then Set Areas will begin to set. [01ABCD] When the input is triggered the alarm will be activated. Please note the primary Areas are A,B,C and D. (This shows the display of a Euro 46 panel)

## CHAPTER 5: THE ENGINEER FUNCTIONS

Please note that any programming done in the Engineers Menu will not be seen by the system until you have exited and the system has saved its data (please see Page: 10).

## 5.1 Clean Start

It is essential that the Non-Volatile Memory (NVM) be reset at initial power up of a new system, to ensure that the initialisation is correct to factory defaults.

The 'CLEAN START' function will clear all information apart from the user codes and the logs. After the system has completed a reset, it will prompt with '**Clear Codes?**' If 'Yes' is selected then all user codes will be cleared. Once this has completed, the system will then prompt '**Clear Logs**'. If 'Yes' is selected, all the logs will be cleared. The process below describes how to do this. If the NVM chip is removed from the panel, it MUST be replaced before starting programming.

The system memory will now be restored to factory defaults EXCEPT:

> Keypad 00 remains enabled at all times & the keypad in use remains enabled

Current keypad Areas are not changed

## NOTE: If a new NVM chip is to be used, logs should be cleared.

# It is also possible to perform two different clean starts. A grade 2 default clean start (2002) and a grade 3 default clean start (2000)

| Using the <b>B</b> and <b>NO</b> keys, scroll to<br>' <b>CLEAN START?</b> '<br>Press the YES key.                                                                                                    | CLEAN START? |
|----------------------------------------------------------------------------------------------------|--------------|
| The following will be displayed:                                                                                                    |              |
| Enter <b>2 0 0 0</b>                                                                                                    |              |
| "Please Wait" will be displayed, and then<br>'Panel has been clean started'.                                                                                                    | CLEAN START? |
| Enter 2002 for a Grade 2 clean start                                                                                                    |              |
| Press the YES key. <b>"Clear Codes"</b> will be<br>displayed". If you would like to clear all the<br>codes then press the YES key now. "Codes<br>have been cleared" will be displayed.<br>Otherwise press the NO key. |              |
| "Clear Logs" will be displayed.                                                                                                    | Clear Codes? |
| If you would like to clear the logs then press<br>the YES key now. "Logs have been cleared"<br>will be displayed. Otherwise press the NO<br>key. You will be returned to the Engineer<br>Menu.                        |              |

This function allows you to select if you would like the EURO system to respond to or inhibit **Fire** and **Hold Up** Alarms during the Engineers Menu.

| Using the <b>B</b> and <b>NO</b> keys, scroll to<br>' <b>INHIBIT FIRE/HU?</b> '<br>Press the YES key | INHIBIT FIRE/HU?          |
|----------------------------------------------------------------------------------------------------|---------------------------|
| The following will be displayed:<br>Enter <b>0</b> : for NO<br>Enter <b>1</b> : for YES (Default)    | Inhibit Fire/HU<br>No [0] |
| Press the YES key<br>You will be returned to the Engineer Menu.                                      |                           |

## 5.3 Software Revision

This option identifies the software version number, software serial number and product.

| Using the <b>B</b> and <b>NO</b> keys, scroll to<br><b>SOFTWARE REVISION?</b><br>Press the YES key.       | SOFTWARE<br>REVISION?      |
|----------------------------------------------------------------------------------------------------|----------------------------|
| The version number will be displayed.<br>Press the YES key.<br>You will be returned to the Engineer Menu. | Rev U07.10<br>00000000E.46 |

## 5.4 Choose Mode

5.4.1 The End of Line Range

This programs the panel to operate with different resistor values:

**1K** = Alarm: 1K, Tamper: 1K.

2K2 = Alarm: 4K7, Tamper: 2K2. (Default)

**6K8** = Alarm: 6K8, Tamper: 4K7.

## 5.4.2 SR or DR

This programs whether the whole alarm panel and any ZEMs will be used in Singe End of Line mode (SR) or Double End of Line (DR) resistor mode. *(DR is selected as default)* 

## 5.4.3 Input Response Time

This selects the time that an input trigger must be present before the whole system responds by generating an alarm, and is programmable from 100mS (0.1 seconds) to 3000mS (3 seconds). Note: Settings above 400mS do not comply with PD6662/EN50131. If used in a BS4737 installation, setting should be between 300 and 800mS. 400mS is selected as default.

## 5.4.4 Input XDF

DO NOT CHANGE THIS SETTING UNLESS INSTRUCTED TO BY CUSTOMER SUPPORT.

| Choose Mode<br>Using the <b>B</b> and <b>NO</b> keys, scroll to<br>'CHOOSE MODE?'. Press the YES key                                                                                                    | CHOOSE MODE?               |
|----------------------------------------------------------------------------------------------------|----------------------------|
| The End of Line Range<br>Enter 0: 1k. Enter 1: 2k2<br>Enter 2: 4k7. Press the YES key                                                                                                    | EOL Ranse<br>4k7 Ranse [2] |
| <u>The End of Line Mode</u><br>Enter <b>0</b> : for <b>SR</b> Enter <b>1</b> : for <b>DR</b><br>Press the YES key                                                                                                    | EOL. Mode<br>DR [1]        |
| The Input ResponseSelect the required input response – using<br>the B and D keys to scroll through the<br>different responses: 100ms to 3000ms.This should be left at default (400ms). PressYES.Input XDF<br>alter this and press the YES key | Input Response       400ms |
| 5.5 Install ZEM                                                                                                    |                            |

Any Zone Expander Modules (ZEMs) installed on the EURO system must be enabled by the 'Install ZEM' function.

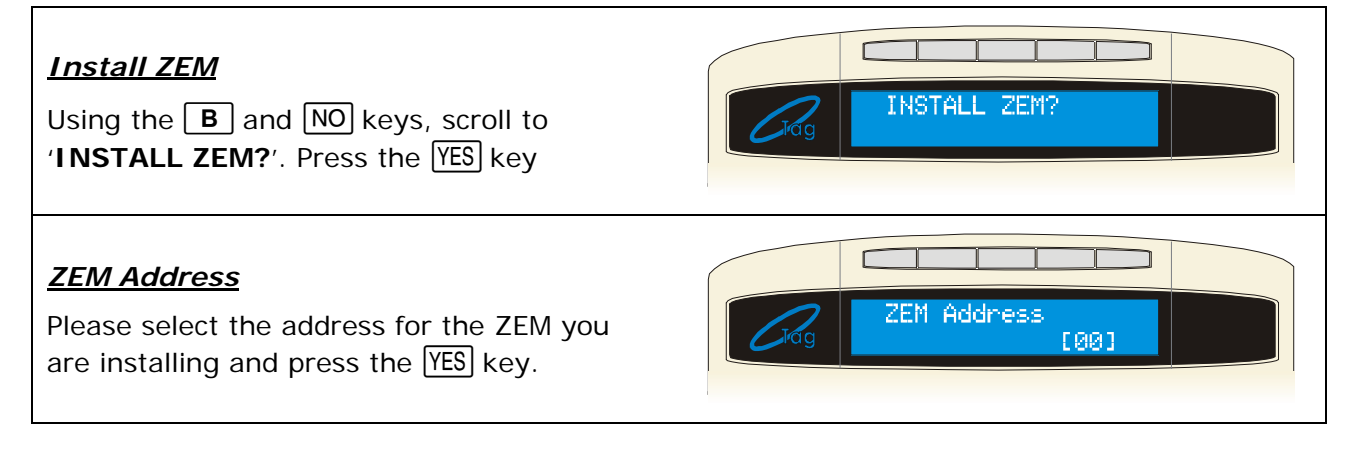

EURO

## ZEM Installed?

Enable/Disable the ZEM that you have installed.

Enter **0**: for **NO**.

Enter 1: for YES.

Press the YES key. Repeat for additional ZEMs or press the NO key. You will be returned to the Engineer Menu.

For information on how to use predictive text, please see page: 12. Enter the location and press [YES]

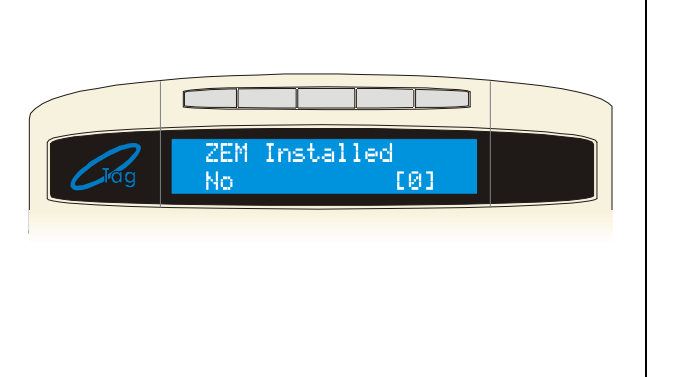

## 5.6 Change Inputs

By default, all inputs are pre-set as '**unused**' so you will need to program each individual input you require. The input will not be 'live' (and hence cannot be walk tested) until you have exited the Engineer Menu (please see Page: 10)

5.6.1 Input Types

| Nur | nber & Type         | Operation                                                                                                    |  |  |
|-----|---------------------|----------------------------------------------------------------------------------------------------|--|--|
| 00  | Unused              | Factory default. Input is programmed out of operation.                                                                                                    |  |  |
| 01  | Fire                | Active at all times. Audible response: Full (differentiated).<br>Communicator: 'Fire' signal                                                                                         |  |  |
| 02  | Gas                 | Active at all times. Audible response: Full (differentiated)<br>Communicator: 'Gas' signal                                                                                           |  |  |
| 03  | HU                  | Active at all times. Audible Response: Full (differentiated)<br>Communicator: 'Hold Up' and 'Input HU' signals                                                                       |  |  |
| 04  | Silent HU           | Active at all times. Audible Response: None<br>Communicator: 'Hold Up' and 'Input HU' signals                                                                                        |  |  |
| 05  | Tamper              | When unset: Audible Response: Internal only. Communicator:<br>'Tamper' signal. When set: Audible Response: Full (differentiated)<br>Communicator: 'Tamper' and 'Unconfirmed' signals |  |  |
| 06  | Intruder            | Active when set. Audible Response: Full<br>Communicator: 'Intruder' and 'Unconfirmed' signals                                                                                        |  |  |
| 07  | Final Exit<br>(FX)  | Active when set – initiates entry timer if system not unset before<br>entry time expires: Audible Response: Full. Communicator: 'Intruder'<br>and 'Unconfirmed' signals              |  |  |
| 08  | Entry Route<br>(ER) | Active when set, except during entry time. Audible Response: Full. Communicator: 'Intruder' and 'Unconfirmed' signals                                                                |  |  |
| 09  | ER<br>(Area FX)     | (For use with level sets). When fully set, acts as Entry route input, as above. When part set, acts as Final Exit input, as above.                                                   |  |  |
| 10  | FX<br>(Area ER)     | <i>(For use with level sets).</i> When fully set, acts as Final Exit input, as above. When part set, acts as Entry route input, as above.                                            |  |  |
| 11  | PTS                 | Active during exit time to complete Setting procedure<br>No audible or communicator response.<br>Note: May be used to act as 'doorbell' by use of 'chime' attribute.                 |  |  |
| 12  | Switcher            | Active at all times. No audible or communicator response<br>Triggers associated output or switches other equipment                                                                   |  |  |

| Nur          | Number & Type Operation                                   |                                                                                                    |  |
|--------------|-----------------------------------------------------------|----------------------------------------------------------------------------------------------------|--|
|              |                                                           | When set: Audible Response: Full.                                                                                                    |  |
| 13 Day Alarm |                                                           | Communicator: 'Intruder' and 'Unconfirmed' signals                                                                                                    |  |
|              |                                                           | Communicator: 'Day Alarm' signal                                                                                                    |  |
| 15           | Ward                                                      | Input is allocated by system software and cannot be reprogrammed t                                                                                                    |  |
|              | Active when unset. Audible Response: Graduated internally |                                                                                                    |  |
| 16           | Fault                                                     | Triggers 'Global Fault 1' outputs if the system is set.                                                                                                    |  |
|              |                                                           | Triggers 'Global Fault 2' output if the system is set/unset.                                                                                                    |  |
| 17           | Closure<br>Supervision                                    | Active during Setting procedure. No audible or communicator response. Prevents system being set whilst active                                                                                                    |  |
| 18           | Shunt Input                                               | Active at all times. No audible or communicator response<br>Accepts input from keyswitch (or equivalent) to shunt the inputs<br>assigned to it. Associated outputs are available. <i>After 10 seconds the</i><br><i>detectors in the shunt list will be active. See page: 22</i> |  |
| 19           | Unset Input                                               | Active when set. Accepts input from keyswitch (or equivalent) to Unset the Area/Level set assigned to it.                                                                                                    |  |
| 20           | Keyswitch<br>Latched                                      | Accepts input from keyswitch (or equivalent) to Set/Unset the Set modes assigned to it. Setting includes normal exit time, etc. Requires latching action switch                                                                                                    |  |
| 21           | Entry Shock<br>Input                                      | Active when system set. Works in conjunction with EE input type for detection of forced entry. See page 19 for details.                                                                                                    |  |
| 22           | Input Line<br>Fail                                        | <b>Active when fail.</b> Will give a line fault alarm, and will signal telecom line fault signal on expiry of line fault timer. Works in conjunction with CCTV input.                                                                                                    |  |
| 23           | Keyswitch<br>Pulsed                                       | Accepts input from keyswitch (or equivalent) to Set/Unset the Set modes assigned to it. Requires momentary action switch to toggle set/unset state.                                                                                                    |  |
| 29           | Interior                                                  | Active when set. Audible response: full communicator – intruder and unconfirmed signals. Will send interior event when using Contact ID.                                                                                                    |  |
| 32           | Flood                                                     | Active when set or unset. Audible response, full communicator: intruder and unconfirmed signals, will send flood event when using Contact ID.                                                                                                    |  |
| 39           | ссти                                                      | Active at all times. No audible or communicator response<br>If the input line fail is active, the system will signal CID/SIA events for<br>perimeter alarm and the CCTV input will open.                                                                                         |  |
| 40           | Perimeter                                                 | Active when set. Audible response: full communicator – intruder and unconfirmed signals. Will send perimeter event when using Contact ID.                                                                                                    |  |
| 41           | Keybox                                                    | <b>Export:</b> Similar to switcher input, but sends a Contact ID event of 'keybox'                                                                                                    |  |
| 42           | Medical                                                   | Export: Sends a medical Contact ID event when activated.                                                                                                    |  |

NOTES: 'Part Set' refers to any combination other than all available Areas

A trigger from an Entry Route input will be stored for 2 seconds before an alarm is activated. If a Final Exit input is triggered within this time, the system will select entry time, rather than an intruder alarm.

## 5.6.2 Entry Shock Input Type (21)

## This input type is designed specifically for use with systems installed using DD243 option 6.4.5

This input type is always used in conjunction with an Entry/Exit input. The EE input is a door contact on the initial entry door, and the Entry Shock input is a *non-latching* shock sensor fitted to the door frame in the vicinity of the lock. If the initial entry door is subjected to gross attack and forced open, then at the expiry of entry time only one further intruder input need to be activated to signal a sequentially confirmed alarm – the Entry Shock input counts as the first to alarm. The Entry/Exit door contact must be opened with 10 seconds of the shock detector triggering for the Entry Shock response to apply. Triggering the Entry Shock input in isolation will NOT generate an alarm of any kind.

## 5.6.3 Creating a Common Area

In certain situations, a 'common' area may be needed.

A common area is an area that only sets if other specific partitions are set. For example, a reception in a building will only need to be set if the offices and warehouse are set. If the office is set, but the warehouse isn't, then the reception would still need to be inactive so people would be able to leave the premises. An example of how to set this up is as follows:

## Office: Inputs 1, 2, 3 and 4. Warehouse: Inputs 5, 6 and 7. Reception: Input 8.

Therefore what we would need to do in the above situation is program the office in one area (for example Area A) and program the warehouse in another area (for example in Area B). We then need to make the Reception 'common' to these two areas (Partitions A and B), so we need to select both partitions A and B for this input (input 8). After selecting the partitions for each input there is an option called "Input Area: Any/All". For inputs 1,2,3,4,5,6 and 7 we need to make this attribute 'any', as they work independently to the area they are assigned to. For input 8 (The common area), we need to make this attribute as 'all', therefore when partitions A and B are both armed, the reception (input 8) will automatically set as well. In these examples, the user codes could be allocated to individual areas A and B or to both areas. However, the keypad controlling the common area MUST be programmed to be "IN" exactly the same combination of areas as the common inputs – ie in "AB" in this example.

| Attribute           | Response Modification                                                                                                    |  |
|---------------------|----------------------------------------------------------------------------------------------------|--|
| Chime               | System loudspeaker(s) will 'chime' when an input triggered whilst the alarm panel is unset. Note: The input concerned will not indicate on the display.                                                                                                    |  |
| Single              | System chimes once when the input is triggered.                                                                                                    |  |
| Follow              | System chimes until the input is cleared.                                                                                                    |  |
| Omittable           | Enables the input to be manually omitted during the Setting procedure.                                                                                                    |  |
| Double<br>Knock     | The control will only generate an alarm if this input is triggered twice within a pre-set period, or if the input remains in fault condition for that period.                                                                                                    |  |
| Dual Trip           | The control will only generate an alarm if this input, and another like-<br>programmed input with adjacent number, are in alarm condition at the same<br>time. Either input in alarm condition will prevent the system from Setting.                                              |  |
| Normally<br>Open    | <b>brmally</b><br><b>ben</b><br>Enables the system to respond correctly when detectors of 'normally open'<br>configuration are wired to the system. Alternatively converts input types<br>which default to 'normally open' (e.g. PTS) to operate with normally closed<br>devices. |  |
| Walk Test           | If enabled, a walk test will need to be done on the particular input before the system can be set.                                                                                                    |  |
| Monitor<br>Activity | Enables an input to generate an alarm if the input does not see any activity for a period specified by the NAT (Non Activity Time) timer.                                                                                                    |  |

## 5.6.4 Input Attributes

| Special Log      | Forces a log entry when the input is opened or closed, even when an alarm does not result. May be selected to apply when a system is set, when unset, or always.                                                                                                    |
|------------------|----------------------------------------------------------------------------------------------------|
| Paired Input     | For use in Grade 3 systems for EOL inputs on peripheral devices fitted software prior to version 5. Select YES for each of the two acting as the input. <b>Fault input:</b> Select to 'YES' for the input acting as the 'fault & anti-mask'. <b>Paired With:</b> For both inputs enter the input number with which each is paired                                                                                                    |
| Confirm<br>Group | If one or more inputs are selected within the same confirm group, all confirmed signals will be disabled. If confirm group is selected as '00' the inputs are not part of any group. If inputs are allocated to group 99 they will generate an alarm that results in an intruder (unconfirmed) signal to an ARC They will not under any circumstances generate a confirmed signal, regardless of which group the input that selected the 'unconfirmed' alarm is allocated to. |

Any input may be programmed with any combination of these attributes, except where stated.

## 5.6.5 Masking Response

When unset, a masking event will generate an audible "alert" that requires response in the normal way. There will be NO signal transmitted to the ARC. When set, a masking event will generate a normal 'intrusion' response including "intruder" or "unconfirmed" output, but will NOT result in a confirmed alarm if paired with a normal activation of the same detector. This harmonises with the requirement of EN50131-1 cause 8.4.5 and the insurer's preference expressed in BSIA Form 171.

## 5.6.6 Automatic Inhibit of Inputs

Inputs may be automatically inhibited (omitted) at the time of reinstatement at the end of confirmation time. The number of times that this takes place is controlled by the "Re-Arm Number" in the timers section. See page: 29.

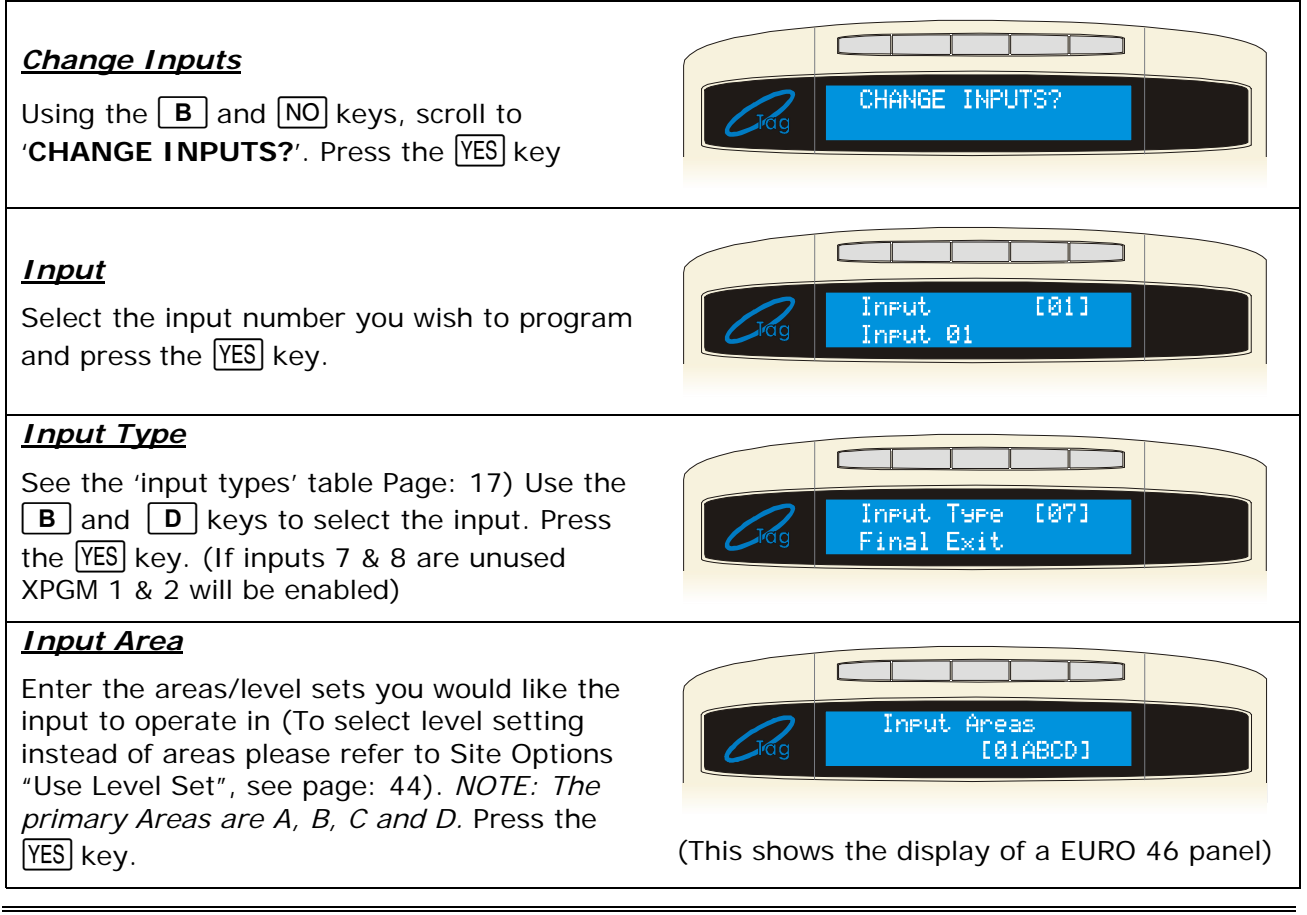

| For area setting systems only:<br>Enter <b>0</b> : for <b>Any</b> Enter <b>1</b> : for <b>All</b><br>Press the YES key                                                                                                    | Input Areas       Any    |
|----------------------------------------------------------------------------------------------------|--------------------------|
| <b>Input Attributes</b><br>Press the YES key to select any attributes for<br>the input (for details on each attribute see<br>page: 19)                                                                                    | CRg Input Attributes?    |
| <i>Chime</i><br>Enter <b>0</b> : for <b>No.</b> Enter <b>1</b> : for <b>Single</b> .<br>Enter <b>2</b> : for <b>Follow</b> . Press the YES key                                                                            | Chime<br>No [0]          |
| OmittableEnter 1: for No.Enter 1: for Yes.Press the YES key. Repeat for Double Knock,<br>Dual Trip, Normally Open, Walk test, Monitor<br>Activity, Until special log:                                                     | Omittable       No       |
| Special LogEnter 1: for No. Enter 1: for Set.Enter 2: for Unset.Enter 3: for Always. Press the YES keyPaired Input will be displayed, leave thissetting and press the YES key.                                            | Special Los<br>No [0]    |
| <b>Paired Input</b><br>When using fault/mask on a detector that<br>needs to be paired to 1 input, set this to yes.<br>Press the YES key.                                                                                  | Paired Input?<br>Yes [1] |
| <u>Confirm Group</u><br>Enter the Confirm Group if used.<br>Press the YES key                                                                                                    | Confirm Group<br>[00]    |
| If you would like to enter a name for the input, select the YES key. Text programming is described on page: 12. Select the YES key. Repeat all the above for further inputs, or press NO to return to the Engineers Menu. | Cicg Input Name?         |

NOTE: After programming the inputs, it is necessary to exit the Engineer Menu for the programming to take effect, before the inputs are walk tested, etc.

## 5.6.7 Shunt Inputs

A shunt group may consist of any number of inputs programmed as Intruder, Tamper, Day Alarm and Entry Route types. These must all be allocated in the same Area. *NOTE: These will need to be programmed first.* 

The inputs in the shunt group/list will only activate after 10 seconds of the nominated shunt input. For example, if input 1 is programmed as 'Shunt Input', and inputs 2 and 3 are programmed as "Day Alarm", then once input 1 has been opened, after 10 seconds inputs 2 and 3 become active. (Inputs 2 and 3 will not become live after 10 seconds if either detector is in alarm condition).

| Action                                                                      | Status                                                                      | Outputs                                                                                                    |
|-----------------------------------------------------------------------------|-----------------------------------------------------------------------------|----------------------------------------------------------------------------------------------------|
| Shunt Input closed<br>(shunted)                                             | Inputs within the shunt list are inactive The 'Follow Input' output is live |                                                                                                    |
| Shunted Input<br>triggered                                                  | No response                                                                 |                                                                                                    |
| Shunt Input opened<br>(unshunted)                                           | -                                                                           | The 'Follow Input' output clears.<br>The 'Shunt Fault' output is live for<br>10 seconds.                                       |
| After 10 seconds                                                            | Inputs in the shunt list are active                                         | Indications off.                                                                                                    |
| Shunt Input opened<br>with an active detector<br>(attempting to<br>unshunt) | -                                                                           | The 'Follow Input' output clears.<br>The 'Shunt Fault' output pulses<br>until the shunt is reset or the<br>input fault clears. |
| Active input clears                                                         | -                                                                           | The 'Shunt Fault' output is live for<br>10 seconds. (Will not function<br>correctly on an ATE pin).                            |
| After 10 seconds                                                            | Inputs in the shunt list are active                                         | Indications off.                                                                                                    |
| Shunted input<br>triggered (whilst not<br>triggered)                        | Normal input response                                                       | (Note: depends upon the status of<br>the Area in which the shunt is<br>located).                                               |

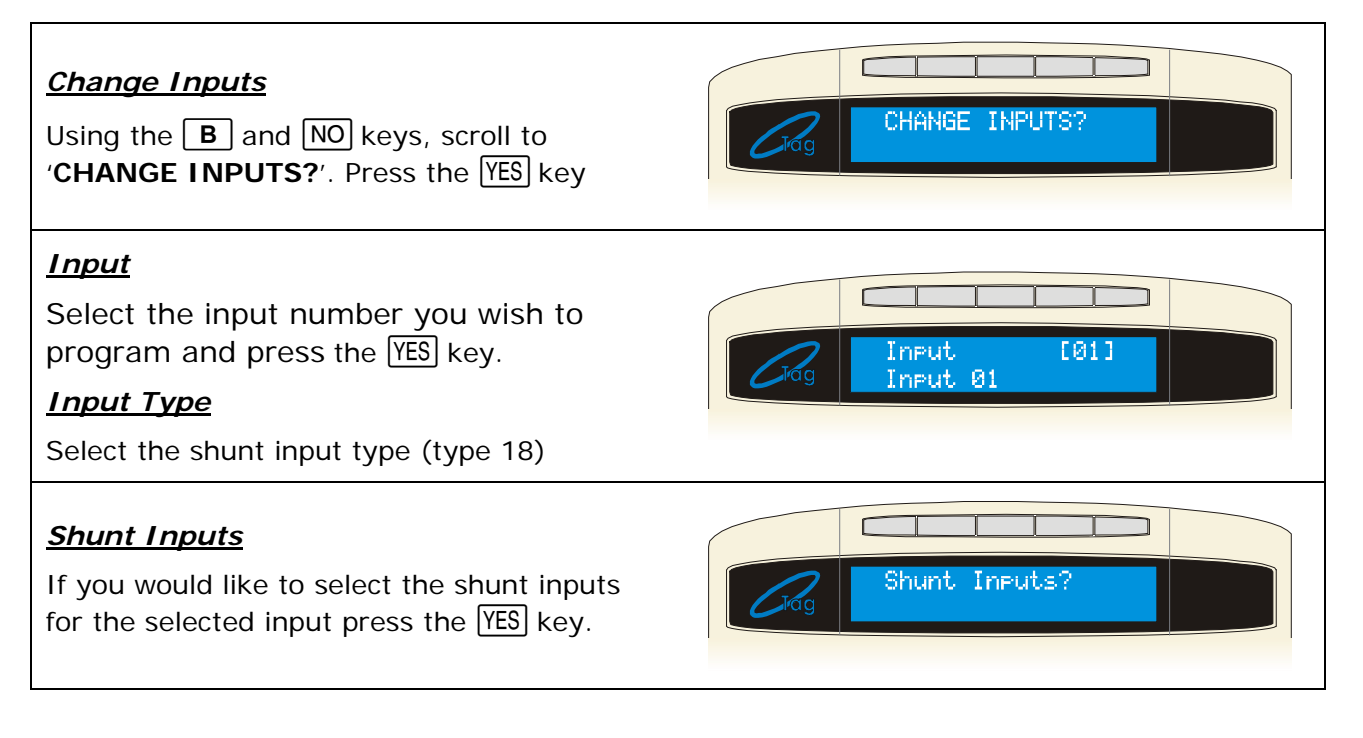

list, after each one press the YES key. Each input selected will scroll on the display on the bottom line.

If the input you have selected doesn't appear, make sure that input is programmed correctly (Intruder, Tamper, 24Hr or Entry Route).

Once they have all been entered press the NO key, and press the NO key again.

## <u>Input Area</u>

Enter the areas/level sets you would like the input to operate in (To select level setting instead of areas please refer to Site Options "Use Level Set", see page 44). *NOTE: The primary Areas are A, B, C and D.* Press the <u>YES</u> key. For area setting systems only:

Enter 0: for Any Enter 1: for All

## Input Attributes

Press the  $\underline{YES}$  key to select any attributes for the input (for details on each attribute see page: 19)

Repeat the programming for attributes as described on page: 21

## 5.7 Assign Keypads/Readers

Ensure that all keypads and readers are addressed correctly before enabling them in this function. Please see page: 11 for more information.

## 5.7.1 Reader Is:

This option will only appear when you program a Reader into the system. You can then select how you would like the Reader to operate.

**Set Point:** This will make the Reader act like a normal keypad (Setting/Unsetting the system etc) *(Default setting)* 

**Ward Control:** A reader can be used to create wards. For example: A keypad may control a full area, but in the area you may wish to control certain inputs only.

**Access Control:** If an access control system is installed then you will need to program the reader as this type. See page: 25.

**Unset Only:** If you wish to use the Reader to unset the system only, select this type.

**Entry Control:** Used to lock/unlock doors. The external or internal reader can have maglocks connected to them. This option is used in conjunction with 'tag opens doors' in Site Options page: 44. See the installation manual (RINS1341) for connection details.

## 5.7.2 Set Point Sets

An "Setting Point" means that you can program the keypad / reader to set certain Areas only. This is used in conjunction with the Areas allocated to a user code. For example, if a user code is programmed to operate Areas 'A' and 'B', but the keypad / reader is only programmed to Set Area 'A', then the system will Set only Area 'A'.

## Default = Area A

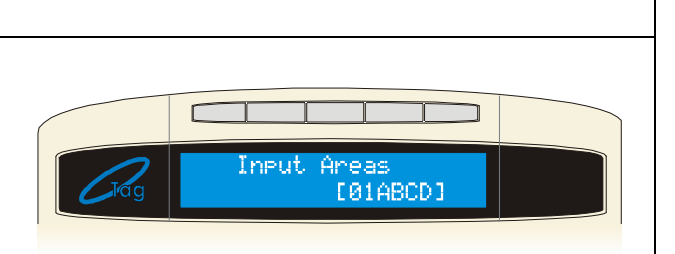

(This shows the display of a EURO 46 panel)

Inputs[02]

Shunt

Input 01

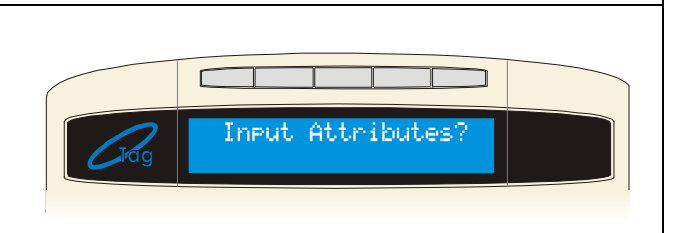

## 5.7.3 Set Point Unsets

An "Unsetting Point" means that you can program the keypad / reader to unset certain Areas only. This is used in conjunction with the Areas allocated to a user code.For example, if a user code is programmed to operate Areas 'A' and 'B', but the keypad / reader is only programmed to Unset Area 'A', then the system will Unset only Area 'A'.

## Default = Area A

## 5.7.4 Set Point In

The keypad needs to also be told which Areas it is operating "in". For example, a keypad may only be needed to operate in Area A, but other code users may use the keypad to quick Set other Areas (such as a cleaner, director, caretaker etc). Therefore if Areas A and B are selected in the previous options (Set point arms and disarms), but Area A only is selected in 'Set point in', then Area B will quick set once a valid tag/code has been entered. To program Areas operating with their programmed timer, then the Areas need to be entered into the "Set Point In" function.

## Default = Area A

| Assign Keypads/Readers<br>Using the <b>B</b> and NO keys, scroll to<br><b>'ASSIGN KEYPADS/READERS?</b> '<br>Press the YES key                                                                                                  | ASSIGN KEYPADS/<br>READERS? |
|----------------------------------------------------------------------------------------------------|-----------------------------|
| Address<br>Enter the address of the keypad/reader you<br>wish to assign. Press the YES key                                                                                                    | Address [0]                 |
| TypeEnter 0: for KeypadEnter 1: for ReaderEnter 2: for Not UsedPress the YES key                                                                                                    | Type<br>Keypad [0]          |
| Reader IsNOTE: This function will only bedisplayed if you have programmed aReader.Enter 0: for Set PointEnter 1: for Ward ControlEnter 2: for Access ControlEnter 3: for Entry ControlEnter 3: for Unset OnlyPress the YES key | Reader is [0]<br>Set Point  |

## <u>Set Point Sets</u>

Select the Set Points you would like for 'Setting' the system. *Please note the primary Areas are A,B,C & D.* Press the YES key Repeat for Set Point Unsets and Set Point In. Press the YES key

## Set Point Name?

If you would like to select an Set point name press the YES key. Enter the text to identify the Set point. Text programming is described on page 12. Repeat for all other Keypads/ readers or press the NO key to exit. You will be returned to the Engineer Menu.

## 5.7.5 Access Control/Door Entry Control

The following programming shows how to set up the Access Control facility if you are using it. Also the same programming process applies to 'Door Entry Control' which allows a tag reader to control an entry point.

| Assign Keypads/Readers<br>Using the <b>B</b> and NO keys, scroll to<br>'ASSIGN KEYPADS/READERS?'<br>Press the YES key                                             | ASSIGN KEYPADS/<br>READERS?     |
|----------------------------------------------------------------------------------------------------|---------------------------------|
| <u>Address</u><br>Enter the address of the keypad/reader you<br>wish to assign. Press the YES key                                                                 | Address [0]                     |
| <i>Type</i><br>Enter 1: for <b>Reader</b><br>Press the YES key                                                                                                    | Type       Reader     [1]       |
| Reader IsEnter 2: for Access ControlOr Enter 4: for Entry ControlPress the YES key                                                                                | Reader Is [2]<br>Access Control |
| Enter the Lock Open Time (max: 250<br>seconds).<br>This is the time the door release is going to<br>be active when a valid tag's presented.<br>Press the YES key. | Lock Open Time<br>[005]         |
|                                                                                                    |                                 |

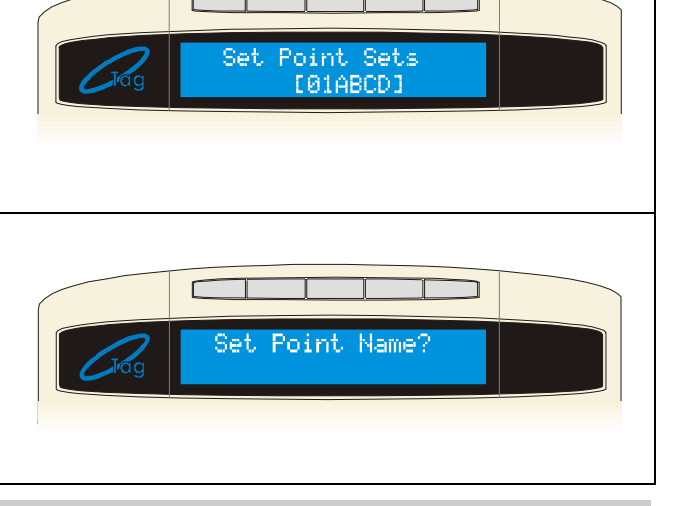

Open

Cont

Disabled

Access Name? ime

[010]

No.

[999]

Door

Enter the Door Open Time (max: 250 seconds).

This is the time the door is allowed to be open before triggering an alarm.

Press the YES key.

Enter the input number to monitor the chosen door. Please note that this must be selected for the door monitoring to function.

Entering '999' disables the monitoring for this door.

To enter a personal name for the access control (based on its address), press the  $\underline{YES}$  key. Use the text programming to enter this, see page: 12.

Press the YES key, you will be returned to the engineer menu.

## Door Monitoring Facility

If the door is to be monitored by the alarm system only, the door monitoring input should be wired direct to the end station (not via the door station) and programmed appropriately.

If the door is to be monitored by the door station only (providing local alarm), the door monitoring input should be programmed as isolated in 'Change Inputs' menu. The 'Door Contact No.' should be an input number that is unused on the system.

If the door is to be monitored by the door station and the end station, the door monitoring input should be programmed in the 'Change Inputs' menu (see table below). The 'Door Contact No.' should correspond to this input.

| Input Type Valid door open (i.e. valid tag<br>or 'request to exit') |                                  | Door forced (i.e. no valid tag,<br>nor 'request to exit') |  |
|---------------------------------------------------------------------|----------------------------------|-----------------------------------------------------------|--|
| Final Exit                                                          | Starts entry time, if system set | Day alarm                                                 |  |
| Switcher                                                            | No response                      | Day alarm                                                 |  |
| All other types                                                     | No response                      | Normal input response                                     |  |

NOTES: If input is programmed as 'isolated' then monitoring will be SOLELY at the door station. If the input is to be monitored by the alarm system ONLY, it should be wired directly to the system, and NOT via the door station.

## 5.7.6 Ward Control

A Ward is sub-vision of an area, providing a degree of independent control so that in many systems it may be used as a separate partition. Control is by means of a dedicated Set/Unset Tag Reader located OUTSIDE the ward area. No entry/exit route is available. The number of Wards available is limited to the number of setting points not otherwise allocated as keypads, set/unset readers or access control or guard tour points. The maximum wards are:

## EURO 46: <u>5</u>

Each ward may consist of any number of 'intruder' inputs, all of which must be allocated to the same area. No input may be allocated to more than one ward.

Operation may be by proximity tag, or by key (or other) switch wired into the first input on the tag reader. Wards using switch operation MUST be those on which the inputs are live (i.e. shown in the table on the next page). Tags for Ward control are programmed through the Manager menu.

The ward controller provides 'Alarm' and 'Can Set' outputs dedicated to that Ward. It also provides relevant indications, including Set/Unset status, so should always be located adjacent to the controlling Keyswitch where this is used.

If the option 'Auto Readmits when set' is selected as 'Area Set' then the ward will always set when the area in which it located is set. If selected as 'NEVER' it will always require manual setting.

The Ward must ALWAYS be unset manually.

An additional option is available the 'SITE OPTIONS' menu, to permit a 'misoperation' (abort) signal to be generated by silencing an alarm at the Ward Controller.

## **Operation of a Ward**

| Action                                                 | Status                             | Notes                                                                    |
|--------------------------------------------------------|------------------------------------|--------------------------------------------------------------------------|
| Normal (unset) status                                  | Detectors within Ward are inactive | 'Unset' indication lit                                                   |
| Ward input triggered                                   | No response                        |                                                                          |
| Attempt to set Ward with input in fault                | -                                  | 'Fault' LED flashes and<br>intermittent tone to<br>indicate 'cannot set' |
| Set Ward with no faults                                | Ward sets (detectors live)         | 'Unset' indication goes<br>out                                           |
| Ward input triggered                                   | Alarm generated                    | 'Alarm' LED lights, alarm tone generated                                 |
| Ward Controller unset                                  | Ward unsets                        | 'Unset' indication lights                                                |
| Valid code entered at a<br>Keypad whilst alarm running | Alarm silenced                     | Ward remains set.                                                        |

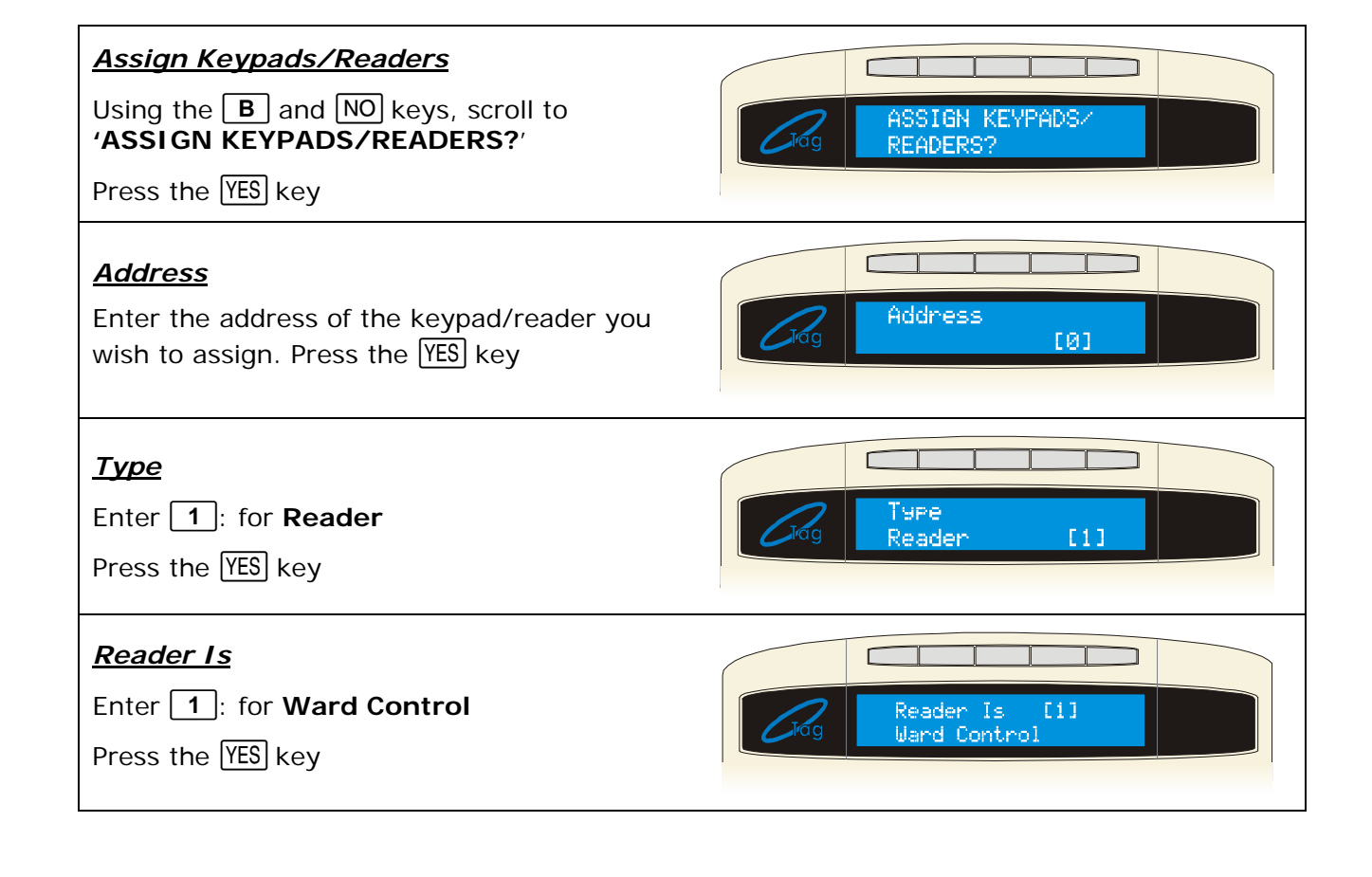

| Enter the Ward Inputs. Press the YES key.<br>Once you have entered them, they will<br>appear on the bottom line, after you have<br>entered all the ward inputs you desire, press<br>the NO key. | Rag Ward Inputs []                |
|----------------------------------------------------------------------------------------------------|-----------------------------------|
| Auto Readmits<br>Enter 0: for When Area Set<br>Enter 1: for Never<br>Press the YES key                                                                                                    | Auto Readmits<br>When Area Set[0] |
| Ward Control By         Enter <b>0</b> : for Tag         Enter <b>1</b> : for Input         Press the YES key                                                                                   | Ward Control By       Tas         |
| Ward Ctrl Name<br>At default the ward control name is 'Device<br>01' which needs to be referenced when<br>adding codes/tags for the Ward Control in<br>the master manager menu.                 | Uard Ctrl Name?                   |

## 5.8 System Displays

Please see page 12, "Text Programming" section for this function as it requires programming Area text, sign on messages etc.

## 5.8.1 Area Texts

You may choose how you want each Area/Level Set to be displayed, i.e. "Area A" may be used to fully Set a house therefore you may want to call it "Full House Set" for example. You can have a maximum of 16 characters on the display.

## 5.8.2 Sign On Message

The Sign on Message is the main display on the top line in unset mode.

## 5.8.3 Site Name

The Site Name is used as a "Site Reference" which if used must be also used within the EURO Insite Software in order for the software to connect to the EURO system.

## 5.8.4 Display When Set / Display Alarms / Display HU's / Display Inputs

If 'Display when set' is enabled, then the Area Text will be displayed on the LCD keypad once the system is fully set. *The Default is No. (Not compliant with PD6662 / EN50131-1)* 

If Display Alarms / HU's are enabled, they will show any alarms that are activated before a valid user code/tag is entered. If Display Inputs is enabled, any inputs activated in day mode will be displayed.

## System Displays

Using the **B** and **NO** keys, scroll to **'SYSTEM DISPLAYS**?'

Press the YES key

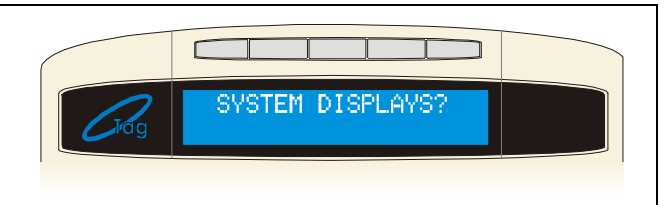

Enter the desired text for the Area; press the  $\overline{\text{YES}}$  key to enter the text for all other Areas. You can also add/change the text for "Full" Area Setting, the sign on message and the site name label.

Press the YES key once you have changed each text display.

## Display When Set

Enter 0: for No

Enter 1: for Yes

Press the YES key. You will be returned to the Engineer Menu.

## 5.9 Change Timers

All the timers can be changed in this function, the table below shows the different timers available and the default values:

| Timer              | Function                                                                                                    | Range              | Default |
|--------------------|----------------------------------------------------------------------------------------------------|--------------------|---------|
| Entry Time         | Entry time for each area.                                                                                                    | 0 – 255 secs       | 30      |
| Exit Time          | Exit time for each area.                                                                                                    | 0 – 255 secs       | 30      |
| Siren Time         | Cut off time for external sounder. Separate for each area.                                                                                                    | 2 – 15 minutes     | 15      |
| Confirm<br>Time    | Time period during which a second activation must occur<br>to qualify as 'sequentially confirmed' alarm. <b>NOTE:</b><br><b>DD243 specifies a confirm time between 30 and 60</b><br><b>minutes.</b> This also can be used in conjunction with<br>testing an omit signal.                                                                                                    | 1 – 99 minutes     | 30      |
| Siren Delay        | Delay after intruder alarm before siren live. <b>NOT valid</b><br>within 3 minutes of final set or after entry time<br>started.                                                                                                    | 0 – 20 minutes     | 0       |
| Strobe Time        | Time strobe output remains live after siren time ends.<br>'99' means endless.                                                                                                    | 0 – 99 minutes     | 0       |
| Re-Arm No.         | Number of times system re-arms after bell time ends.<br>NOTE: Re-arm number applies to each area, and<br>does not affect emergency alarms. '9' means always<br>re-arm.                                                                                                    | 0 – 9              | 3       |
| AC Signal<br>Delay | Time delay before mains failure or technical alarm<br>notified. <i>NOTE: Setting '250' = never alarms. System</i><br><i>change-over to battery supply and associated visual</i><br><i>alert indication is always immediate.</i><br><i>Some ATE impose a randomised delay in notifying a</i><br><i>mains fail. This should be taken into account when setting</i><br><i>this timer.</i> | 0 – 250<br>minutes | 40      |
| Speaker            | <i>Time speaker and keypad bleeper outputs remain live after siren time ends. '99' means endless.</i>                                                                                                    | 0 – 250<br>minutes | 0       |
| Settle             | Time between final exit input closing, and system setting.                                                                                                    | 0 - 255 seconds    | 5       |
| Double<br>Knock    | Length of filter period applied to inputs with 'Double Knock' attribute.                                                                                                    | 0 – 75 seconds     | 10      |
| Pre-Alarm          | Delays 'Intruder' output signals if entry time has started.<br><i>Pre-alarm time must be set for at least 30 seconds</i><br><i>to comply with PD6662</i>                                                                                                    | 0 – 255<br>seconds | 30      |
| Line Fault         | Duration of Telecom Line Fault before 'Line Fault' alarm triggered. <i>NOTE: In the case of devices connected via the ATE pins, this time is additional to that already applied by the ATE.</i>                                                                                                    | 0 – 250<br>seconds | 20      |

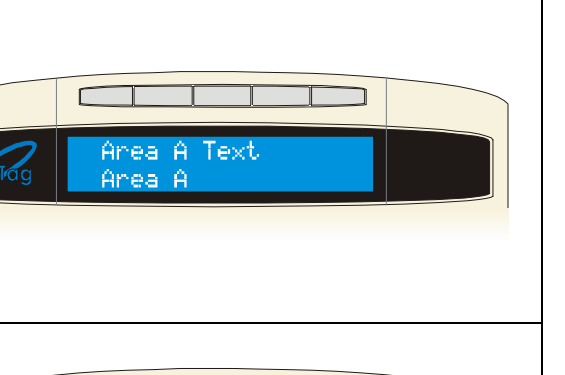

Set

[0]

Г

No

Display When

| Timer               | Function                                                                                                    | Range              | Default |
|---------------------|----------------------------------------------------------------------------------------------------|--------------------|---------|
| Set Fail            | Time after which 'Set Fail' operation will be invoked if exit procedure not completed.                                                                                         | 0 – 255<br>seconds | 40      |
| Guard Code<br>Alarm | Minimum time an alarm must have existed before a<br>'Guard' code will be accepted to unset.                                                                                    | 0 – 10 minutes     | 3       |
| Fire Siren<br>Time  | Cut off time for fire alarm.<br><b>'99' means endless.</b>                                                                                                    | 1 – 99 minutes     | 99      |
| Input NAT<br>Days   | NAT stands for Non-Activity. This is used in conjunction<br>with the input attribute 'Monitor Activity', and will monitor<br>the chosen input for the selected number of days. | 0-14               | 14      |
| Input NAT<br>Hours  | NAT stands for Non-Activity. This is used in conjunction with the input attribute 'Monitor Activity', and will monitor the chosen input for the selected number of hours.      | 00-23              | 0       |
| Service<br>Time     | This is a timer that can be set in days, and will display a message to the user warning that a service is due. An engineer code will clear the message.                        | 367                | 0       |

*NOTE: Control of timer for inputs on Set fail test is located in the Engineer Tests Sub Menu.* 

CHANGE

Entry

Time

[030]

## <u>Change Timers</u>

Using the **B** and **NO** keys, scroll to **'CHANGE TIMERS?**'

Press the YES key

## <u>Timers</u>

The timers as displayed in the table on the previous page will be displayed, adjust the time as required and press the <u>YES</u> key. Once you have finished, press the <u>NO</u> key, you will be returned to the Engineer Menu.

## 5.10 Set Time and Date

All log entries and the system display include the time and date. This may be also programmed in the Master Manager Mode. *NOTE: Please note that powering down the system will reset the time and date information.* 

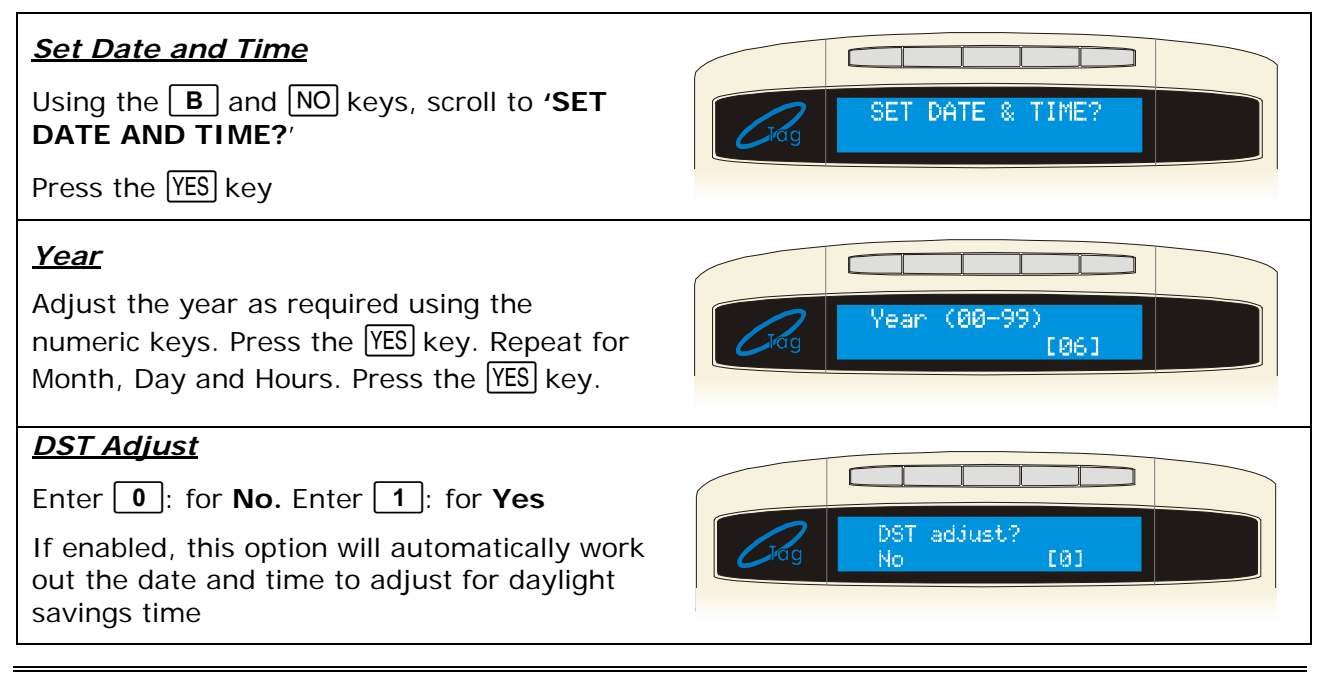

## 5.11 Exit Modes

The '**Exit Modes**' operate the Setting procedure of the EURO system. The following Exit Modes are available:

## 5.11.1 Timed

The EURO system will only set when the programmed Exit Time has expired (See 'Change Timers' page 29) providing that all inputs are closed. *(Default setting for all areas/level sets). NOTE: This is NOT suitable for systems installed to comply with DD243.* 

## 5.11.2 Final Door

The EURO system will only set when an input programmed as Final Exit is either closed (if the input was opened when Setting started) or its single opening and then closing (if the input was closed).

This mode may also be used for *'lock set'* operation: securing the lock completes the Setting procedure, unlocking starts the entry time.

## 5.11.3 Timed/Final

This function follows 'timed' operation, except that the timer will be overridden if an Final Exit input is opened and closed before the timer expires (See above: Final Door). *NOTE: This is NOT suitable for systems installed to comply with DD243.* 

## 5.11.4 PTS (Push To Set)

PTS = Push to Set. The EURO system will only Set when a 'Push to Set' button has been pressed. This function will override the programmed Exit Time.

| Exit Modes                                                                                  |                |
|---------------------------------------------------------------------------------------------|----------------|
| Using the <b>B</b> and <b>NO</b> keys, scroll to <b>'EXIT MODES?</b> '                      | EXIT MODES?    |
| Press the YES key                                                                           |                |
| Area Exit Modes                                                                             |                |
| Enter <b>0</b> : for <b>Timed.</b>                                                          |                |
| Enter 1: for Final Door                                                                     |                |
| Enter 2: for Timed/Final                                                                    | A Exit Mode    |
| Enter 3: for Push To Set                                                                    | Clag Timed [0] |
| Press the YES key. Repeat for each Area or press the NO key to return to the Engineer Menu. |                |

## 5.12 Change Codes (Duress/Guard Only)

All codes may be 4, 5, or 6 digit or proximity tags. Using a 5 or 6 digit code will automatically block several possible 4 digit codes that clash with it. Please note that the EURO System will only comply with Grade 3 if you have "5 digit codes" enabled. *NOTES: Only Duress or Guard codes can be changed by the Engineer, Normal user codes can only be changed in The Manager Mode. The Master User and Engineer Codes cannot be deleted.* 

## 5.12.1 Code Types and Numbers.

| Alarm System | User/Manager Codes | Duress/Guard Codes |
|--------------|--------------------|--------------------|
| EURO 46      | 75                 | 10                 |

## 5.12.2 Code Types

# Please note that Master Manager and Engineer Codes can only be changed, they cannot be deleted.

| User Type                       | Functions                                                                                                    | Operation                                |
|---------------------------------|----------------------------------------------------------------------------------------------------|------------------------------------------|
| <b>User</b><br>Default: 1234    | Set and Unset System. Also for Access Control and Sub Area Control functions                                                                                                    | Programmed by<br>Manager only.           |
| Manager                         | Set and Unset System<br>Also access to Manager menu functions                                                                                                    | Programmed by<br>Manager only.           |
| Master Manager<br>Default: 2222 | Set and Unset System.<br>Also access to Manager menu functions                                                                                                    | Programmed by<br>Manager or<br>Engineer. |
| Engineer<br>Default: 1111       | Access to all engineering functions; also<br>Set/Unset system for test purposes.                                                                                                    | Programmed by<br>Engineer.               |
| Duress                          | Unsetting system, generates silent 'Duress' or<br>'Hold Up' signal.<br>NOTE: ACPO policy prevents use of Duress<br>codes for police all purposes.                                    | Programmed by<br>Engineer.               |
| Guard                           | Unset system, but only after an alarm has been<br>active for a minimum time (programmable). Also<br>Set system. An output type is available to signal<br>whenever this code is used. | Programmed by<br>Engineer.               |

## 5.12.3 User Set Options

The User Codes can be programmed as the following:

Unset/Set: The code will set and unset the EURO system (Default)

Unset Only: The code will only unset the EURO system once it is set.

Set Only: The code will only set the EURO plus system.

**None:** The code will not be used to set and unset the system. It can be used for use with tags to be used for Access Control purposes but not permitted to set/unset the system.

## 5.12.4 Flexi Set

If enabled, the user will be able to select which Areas they can set/unset; from those the code is valid for, taking into account the areas the keypad/reader is valid for.

If disabled, the user code will automatically set the selected area(s). This option is commonly used if a proximity tag has been used on the system.

| Change Codes<br>Using the <b>B</b> and NO keys, scroll to<br>'CHANGE CODES?'       | CHANGE CODES?                     |
|------------------------------------------------------------------------------------|-----------------------------------|
| Press the YES key                                                                  |                                   |
|                                                                                    |                                   |
| <u>5 Digit Pins</u>                                                                |                                   |
| <u>5 Digit Pins</u><br>Enter <b>0</b> : for <b>No</b>                              |                                   |
| <u>5 Digit Pins</u><br>Enter 0: for No<br>Enter 1: for Yes (For Grade 3 – Default) | Solution       Solution       Ves |

| <u>Change Duress Codes</u>                                                                                                    |                                                                       |
|----------------------------------------------------------------------------------------------------|-----------------------------------------------------------------------|
| Press the YES key to Change the Duress<br>Codes, or for the next function press the<br>NO key.                                                                                      | Change Duness<br>Codes?                                               |
| NOTE: User codes can only be changed in the user manager mode                                                                                                    |                                                                       |
| Duress Codes                                                                                                    |                                                                       |
| Enter the required User Number using the numeric keys.                                                                                                    | User Number [01]<br>Guard / Duress                                    |
| Press the YES key                                                                                                    |                                                                       |
| If a code or tag is already allocated, the display will show [******]. Enter the new code, or present a tag to keypad. To erase the existing code press the C key. Press<br>YES key | User Number [01]<br>[*******]                                         |
| <u>User Type</u>                                                                                                    |                                                                       |
| Enter 2: for Duress (Default)                                                                                                    | User Type                                                             |
| Enter 3: for Guard                                                                                                    | Oldg Duress [2]                                                       |
| Press the YES key                                                                                                    |                                                                       |
| User AreasSelect the Areas the code will be valid for.Please note the primary Areas are A, B, C & D.Press the YES key                                                               | User Areas<br>LABCDØ11<br>(This shows the display of a EURO 46 panel) |
| User Set Options                                                                                                    |                                                                       |
| Enter 0: for Unset/Set (Default)                                                                                                    |                                                                       |
| Enter 1: for Unset Only                                                                                                    |                                                                       |
| Enter 2: for Set Only                                                                                                    | Grog Set Only [2]                                                     |
| Enter 3: for None                                                                                                    |                                                                       |
| Press the YES key                                                                                                    |                                                                       |
| <u>Flexi Set</u>                                                                                                    |                                                                       |
| Enter <b>0</b> : for <b>No</b> ( <i>Default</i> )                                                                                                    | Flexi Set                                                             |
|                                                                                                    | C <sup>rag</sup> No [0]                                               |
|                                                                                                    |                                                                       |
| User NameEnter the text to identify the user. TextProgramming is described on page 12.Press the YES key.                                                                            | User Name                                                             |
|                                                                                                    |                                                                       |

## Change Master Manager Code?

Press the YES key to Change the Master Manager Code and repeat the options as shown above, or for the next function press the NO key.

## Change Engineer Code?

Press the YES key to Change the Engineer Code or for the next function press the NO key.

## The Engineer Code cannot be deleted.

Press the NO key.

You will be returned to the Engineer Menu.

## 5.13 Volume Control

The Volume Control function applies to the loudspeaker output only. Volume levels at the keypad are programmed individually – please see page: 11.

## 5.13.1 Code Stops Sound

If this function is enabled, then once an alarm has been generated (even if the code is not programmed for that area) the alarm will be silenced, and a 'Misoperation (Abort) signal' will be sent, but the area will still be set until a valid user that controls that Area is entered. *The default is Yes.* If disabled, the codes will only work for the programmed area.

## 5.13.2 E / E Keypads Only

If there is a speaker connected to the SPK output of the EURO system the entry and exit tones will be heard through the speaker. If you would like Entry and Exit tones to be heard on only the keypad and not the speaker then enable this function. *The default is selected as No.* 

## 5.13.3 Alert Kps Only

If this function is enabled then any Alert tones will be heard on the Keypad only and not the speaker. *The default is selected as Yes.* 

## Note: 0=Completely Silent, 1=Silent, but sounds a beep when the system is set

The default volume settings are as follows:

| Entry: | 4 | Tamper          | 6 |
|--------|---|-----------------|---|
| Exit   | 4 | Day Alarm       | 6 |
| Alarm  | 7 | Chime           | 3 |
| Fire   | 7 | Intelligent Set | 3 |

# Volume ControlUsing the B and NO keys, scroll to<br/>'VOLUME CONTROL?'Press the YES keyArea VolumeUse the numeric keys select the volume level<br/>required for Entry and Exit tones for each<br/>Area, once selected, press the YES key.Repeat for Alarm, Fire, Tamper, Unset,<br/>Chime and Intelligent Set tones. Press YES

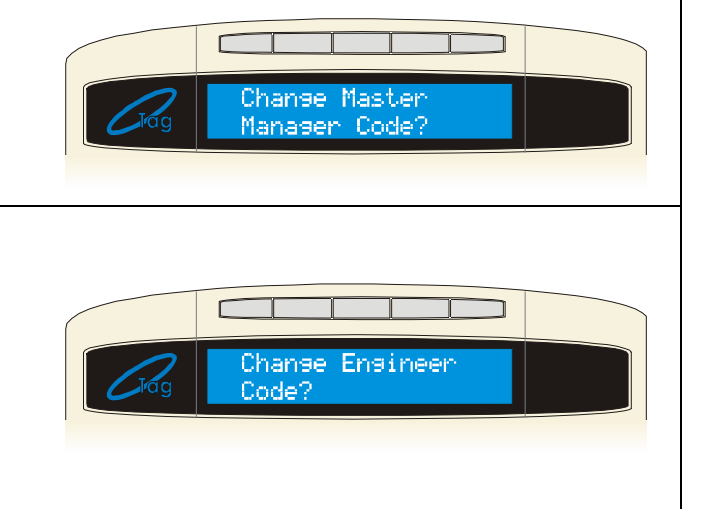

#### EURO

## <u>Code Stops Sound</u>

Enter **0**: for **No** Enter **1**: for **Yes** 

Press the YES key. Repeat for E/E Keypads Only and Alert Keypads Only. Press the YES key. You will be returned to the Engineer Menu

| Tag | Code Stops Sound<br>No [0] |
|-----|----------------------------|
|     |                            |

## 5.14 Alarm Response

The Alarm Response function controls how you would like certain activations to perform.

## 5.14.1 Silent 1st Alarm

If this function is selected as 'confirmed', then the first alarm to activated on the system will be silent, but the if another input activates (i.e. a confirmed alarm) then the alarm will activate and the alarm tones will be heard. This option is only valid once the system has been set for 3 minutes and not if the entry time has started. *The default setting is 'Never'* 

#### 5.14.2 Disable Confirm On Entry

To comply with DD243 clauses 6.4.3 and 6.4.4, this option should be set to YES to disable confirmation once the entry procedure has started. For use with DD243 option 6.4.5, this option should be left at default (No).

If 'Disable Confirm On Entry' is set to **YES** this option will disable <u>ALL</u> confirmation signals on entry.

If 'Disable Confirm On Entry' is set to **NO** the confirmation signals are enabled on expiry of entry time. *(Default)* 

#### 5.14.3 Inputs to Confirm After Entry

This function accepts a choice of 1 or 2 inputs to trigger after expiration of entry time to qualify as a sequentially confirmed alarm. Note: *Only the "2" setting complies with DD243:2004.* **The default setting is '2'** 

## 5.14.4 Alarm Starts / Stops (Alarm Responses)

The order of which alarm responses are activated can be programmed to your requirements. The alarm activations you can program are: Areas, Fire, Gas, Hold Ups, and Day Alarms and the different alarm responses are: Keypads, Internal Sounders, Sirens Only, Digi and Confirm. The different alarm responses work on a cycle (starting from 'Keypads' and finishing at 'Confirm').

Each alarm response will take 15 seconds before moving on to the next response.

For example, If the alarm response for Area A **starts** at '*Internal Sounders*' and **stops** at '*Digi*', then once Area A is set and an alarm has been activated, the *internal sounders* will be first to activate, then after 15 seconds the Sirens will activate (*Sirens Only*) and then after another 15 seconds the '*Digi*' will activate.

You may also program the system to operate on a combined Area basis, for example if both Areas 'A' and 'B' are set; you may want the process of the alarm responses to change. Therefore you would use the 'If Areas set' section of this function and select the desired Areas and the alarm responses.

Another example of where this function would become useful is when you have several inputs programmed as 'day alarm', you may want the system to only activate the internal sounders in unset mode, but when the system is set you may want both the internal and external sounders to activate. To do this, when you get to "Day alarm starts", enter '1' for Internal Sounders and press function. "Day alarm stops" will be displayed, as you do not wish anything else to activate when the system is unset, enter '1' for Internal Sounders again. This will make the system only ever activate the internal sounders when an alarm has activated in unset mode.

The defaults for this function are as follows:

| Area Starts At          | Digi        | Area Stops At          | Confirm     |
|-------------------------|-------------|------------------------|-------------|
| Fire, Gas, HU Starts At | Digi        | Fire, Gas, HU Stops At | Digi        |
| Day Alarm Starts At     | Sirens Only | Day Alarm Stops At     | Sirens Only |

| Alarm Responses                                                                                                    |                                     |
|----------------------------------------------------------------------------------------------------|-------------------------------------|
| Using the <b>B</b> and <b>NO</b> keys, scroll to<br><b>'ALARM RESPONSES?</b> '                                                                                                    | ALARM RESPONSES?                    |
| Press the YES key                                                                                                    |                                     |
| <u>Silent 1<sup>st</sup> Alarm</u>                                                                                                    |                                     |
| Enter 0: for Never                                                                                                    |                                     |
| Enter 1: for <b>Confirmed</b>                                                                                                    | Never [0]                           |
| Press the YES key                                                                                                    |                                     |
| Disable Confirm On Entry                                                                                                    |                                     |
| Enter 0: for No                                                                                                    |                                     |
| Enter 1: for Yes.                                                                                                    |                                     |
| <i>Leave as NO for use with DD243 clause<br/>6.4.5 or Change to YES for use with<br/>DD243 clauses 6.4.3 / 6.44.</i>                                                                                                    | Disable Confirm<br>On Entry, No [0] |
| Press the YES key                                                                                                    |                                     |
| <b>Inputs to Confirm After Entry</b><br>Enter the number of inputs to Confirm after<br>the Entry. <i>(Leave at 2 to comply with</i><br><i>DD243).</i> Press the YES key                                                                  | Inputs to Confrm<br>After Entry [2] |
| <u>Area Starts</u>                                                                                                    |                                     |
| Enter 0: for Keypads                                                                                                    |                                     |
| Enter 1: for Internal Sounders                                                                                                    |                                     |
| Enter 2: for Sirens Only                                                                                                    |                                     |
| Enter 3: for Digi                                                                                                    |                                     |
| <b></b> .                                                                                                    | Anea A starts at                    |
| Enter 4: for <b>Confirm</b>                                                                                                    | Area A starts at<br>Disi [3]        |
| Enter 4: for <b>Confirm</b><br>Press the YES key. Repeat for <i>Area Stops</i> and<br>then repeat the above for each other Area<br>and also for Fire, Gas, HU and Day alarms                                                             | Area A starts at<br>Disi [3]        |
| Enter <b>4</b> : for <b>Confirm</b><br>Press the <u>YES</u> key. Repeat for <i>Area Stops</i> and<br>then repeat the above for each other Area<br>and also for Fire, Gas, HU and Day alarms<br>You will be returned to the Engineer Menu | Area A starts at<br>Disi [3]        |

Any output type may be programmed to any of the systems outputs. Outputs must be used within their rated capacity. Please see the installation manual.

## NOTE: Only the ATE outputs can be inverted.

## 5.15.1 Output Types

| Туре |                             | Active Restore                                                                                    |                                                                    |  |  |
|------|-----------------------------|---------------------------------------------------------------------------------------------------|--------------------------------------------------------------------|--|--|
| 0000 | Not Used                    | (permanently off)                                                                                 |                                                                    |  |  |
| 0001 | Fire                        | At alarm                                                                                          | When a valid code is entered                                       |  |  |
| 0002 | Hold Up Any                 | At a HU or Duress alarm<br>(This includes keypad HU)                                              | When a valid code is<br>entered                                    |  |  |
| 0003 | Intruder Any                | At alarm, while system is disarmed                                                                | At first valid code entry and at end of confirm time.              |  |  |
| 0004 | Final Set All               | When system is FULLY armed                                                                        | At code entry to unset                                             |  |  |
| 0005 | Misoperation Any<br>(Abort) | When system is silenced after<br>any 'intruder' output is<br>triggered                            | After 2 minutes                                                    |  |  |
| 0006 | Confirmed Any               | When further input active in<br>any area after 'intruder'<br>alarm                                | At next code entry                                                 |  |  |
| 0007 | Tamper Any                  | Any tamper alarm                                                                                  | At code entry to silence<br>And at end of confirm time.            |  |  |
| 0008 | Duress                      | At a Duress alarm (i.e. from a keypad)                                                            | When a valid code is<br>entered                                    |  |  |
| 0009 | HU Device Any               | At alarm on a HU input only                                                                       | When a valid code is<br>entered                                    |  |  |
| 0010 | Gas                         | At alarm                                                                                          | When a valid code is<br>entered                                    |  |  |
| 0011 | Set Fail                    | Pre-set time after start of exit<br>time, if exit procedure is not<br>complete                    | At code entry to rearm                                             |  |  |
| 0012 | Entry Deviation             | When deviation from entry route occurs, during entry time                                         | At code entry to unset                                             |  |  |
| 0013 | Secure Intruder Any         | At alarm, after exit time started, until unset                                                    | At first valid code entry and at end of confirm time.              |  |  |
| 0014 | Siren Any                   | When alarm live                                                                                   | When alarm silenced or when siren timer expires                    |  |  |
| 0016 | Strobe Any                  | When alarm live                                                                                   | When alarm silenced or when strobe timer expires                   |  |  |
| 0017 | Omit Rearm Any              | Input omitted if active (or in alarm condition) at the end of confirmation time.                  | When system disarmed                                               |  |  |
| 0018 | Unconfirmed Any             | Any intruder or Tamper alarm                                                                      | At code entry to silence                                           |  |  |
| 0019 | Can Set All                 | If all inputs and technical<br>faults in system are clear.<br>Also once entry time has<br>started | If fault exists, and after final set                               |  |  |
| 0020 | Exit Starts All             | At start of exit time to set<br>LAST area                                                         | At code entry to unset<br>FIRST area (i.e. no longer<br>fully set) |  |  |
| 0021 | Exit Starts Any             | When exit time starts to setAt code entry to unsetFIRST areaLAST area                             |                                                                    |  |  |
| 0022 | Final Set Any               | When FIRST area is set                                                                            | At code entry to unset<br>LAST area                                |  |  |
| 0023 | Strobe Set Fail             | Works similar to output 016, but also fires if the set fail timer expires.                        |                                                                    |  |  |
| 0025 | Keyswitch unset             | This output turns on for 5 seconds when the system is                                             |                                                                    |  |  |

| Туре |                                                                                                    | Active                                                                                                    | Restore                                        |  |
|------|----------------------------------------------------------------------------------------------------|----------------------------------------------------------------------------------------------------|------------------------------------------------|--|
|      |                                                                                                    | disarmed via a keyswitch input (either pulsed or latched keyswitch)                                              |                                                |  |
| 0026 | Set with Omit                                                                                                    | Activates when inputs are omitted on setting                                                                     |                                                |  |
| 0031 | Entry                                                                                                    | Live during any exit time                                                                                        |                                                |  |
| 0032 | Exit                                                                                                    | Live during any entry time                                                                                       |                                                |  |
| 0033 | Entry/Exit                                                                                                    | Live during any entry or exit tir                                                                                | me                                             |  |
| 0034 | Lights                                                                                                    | When exit or entry timer starts                                                                                  | 20 seconds after set/unset procedure completed |  |
| 0035 | Follow Input<br>See page: 41.                                                                                                    | When input triggers                                                                                              | Dependant upon<br>programming                  |  |
| 0036 | Shunt Fault                                                                                                    | See Shunt Inpu                                                                                                   | its - Page: 22                                 |  |
| 0037 | Reset 1 (Viper<br>Reset)                                                                                                    | At code entry to set                                                                                             | After 3 seconds                                |  |
|      | Reset 2 (Viper                                                                                                    | At code entry to set                                                                                             | When unset                                     |  |
| 0038 | Set/Unset)                                                                                                    | Re-triggers whenever an additi                                                                                   | onal area is set                               |  |
| 0020 |                                                                                                    | When set (and in Walk Test)                                                                                      | At alarm or when upset                         |  |
| 0039 | DID Latch 2                                                                                                    | This is the inverse polarity to P                                                                                | ID Latch 1                                     |  |
| 0040 | Mains Good                                                                                                    | Output showing the mains is he                                                                                   | valthy                                         |  |
| 0041 | Follow Test                                                                                                    | New output for alternative bell                                                                                  | test by activating SAB                         |  |
| 0043 | Off During Test                                                                                                    | New output for alternative bell                                                                                  | test by activating SAB                         |  |
| 0044 |                                                                                                    | This output is active during wal                                                                                 | k test and will only                           |  |
| 0048 | Detr Walk Test                                                                                                    | deactivate when all detectors h                                                                                  | ave been tested.                               |  |
| 0051 | Line Fault                                                                                                    | communicator                                                                                                    | When fault clears                              |  |
| 0052 | Mains Fail                                                                                                    | After pre-set time without mains power                                                                           | On restoration of mains                        |  |
| 0053 | Battery Faults                                                                                                    | When battery disconnected or load fail detected At next valid cod                                                |                                                |  |
| 0054 | Low Volts                                                                                                    | At fault                                                                                                    | When fault clears                              |  |
|      | Global Fault 1                                                                                                    |                                                                                                    |                                                |  |
| 0055 | (Faults: Modem,<br>Battery, Fuse, Line,<br>Mains)                                                                                 | Activates if fault occurs only when system is armed                                                              | When all faults cleared                        |  |
| 0056 | Global Fault 2<br>(Faults: Modem, Bat,                                                                                            | Activates if fault occurs at                                                                                     | When all faults cleared                        |  |
|      | Fuse, Line, Mains)                                                                                                    | any time                                                                                                    |                                                |  |
| 0057 | German Relay                                                                                                    | DO NO                                                                                                    | T USE                                          |  |
| 0058 | Guard Code Used                                                                                                    | When 'guard' code accepted                                                                                       | After 60 seconds                               |  |
| 0059 | Engineer Access                                                                                                    | When entering Engineer Mode                                                                                      | When leaving Engineer<br>Mode                  |  |
| 0060 | Initialise Digi                                                                                                    | At power up                                                                                                    | Live for 45 seconds only                       |  |
| 0063 | Test ATE/GSM                                                                                                    | Test signalling through PSTN<br>and GSM. Activates when a<br>test call is sent. (only used for<br>specific GSMs) | When test completed                            |  |
| 0064 | <b>Test ATS</b><br>For use with ATE<br>complying with BSIA<br>Form 175 to initiate<br>test call to ARC by each<br>available path. | Test signalling through PSTN<br>and GSM. Activates when a<br>test call is sent.                                  | When test completed                            |  |
| 0065 | Zone Activity Fail                                                                                                    | If an input with NAT timer<br>active does not trigger in the<br>defined period                                   | Next valid code entry                          |  |

| Туре                                                        |                           | Active                                                              |           | R                              | esto | re                |
|-------------------------------------------------------------|---------------------------|---------------------------------------------------------------------|-----------|--------------------------------|------|-------------------|
| 0066                                                        | ATE not used              | Makes the ATE pin 5V or 0V depending if ATE outputs are<br>inverted |           |                                |      |                   |
| A repea                                                     | iting block of output typ | es should b                                                         | e r       | noted:                         |      |                   |
| 0202                                                        | Hold Up A                 | As 0002 for                                                         | Are       | ea A / Level set A e           | vent | s only            |
| 0203                                                        | Intruder A                | As 0003 for                                                         | Are       | ea A / Level set A e           | vent | s only            |
| 0204                                                        | Final Set A               | As 0004 for                                                         | Are       | ea A / Level set A e           | vent | s only            |
| 0206                                                        | Confirmed A               | As 0006 for                                                         | Are       | ea A / Level set A e           | vent | s only            |
| 0207                                                        | Tamper A                  | As 0007 for                                                         | Are       | ea A / Level set A e           | vent | s only            |
| 0208                                                        | Duress A                  | As 0008 for                                                         | Are       | ea A / Level set A e           | vent | s only            |
| 0209                                                        | HU Device A               | As 0009 for                                                         | Are       | ea A / Level set A e           | vent | s only            |
| 0210                                                        | Fire Reset A              | As 0010 for                                                         | Are       | ea A / Level set A e           | vent | s only            |
| 0213                                                        | Secure Intruder A         | As 0013 for                                                         | Are       | ea A / Level set A e           | vent | s only            |
| 0214                                                        | Siren A                   | As 0014 for                                                         | Are       | ea A / Level set A e           | vent | s only            |
| 0216                                                        | Strobe A                  | As 0016 for                                                         | Are       | ea A / Level set A e           | vent | s only            |
| 0217                                                        | Omit At Rearm A           | As 0017 for                                                         | Are       | ea A / Level set A e           | vent | s only            |
| 0218                                                        | Unconfirmed A             | As 0018 for                                                         | Are       | ea A / Level set A e           | vent | s only            |
| 0219                                                        | Can Set A                 | As 0019 for                                                         | Are       | ea A / Level set A e           | vent | s only            |
| 0220                                                        | Exit Starts A             | As 0020 for Area A / Level set A events only                        |           |                                |      |                   |
| Then this pattern repeats for each other area, so that:     |                           |                                                                     |           |                                |      |                   |
| 0221-0240 Area / Level set B                                |                           |                                                                     |           |                                |      |                   |
| 0241-0                                                      |                           |                                                                     |           |                                |      |                   |
| 0261-0280 Area / Level set D                                |                           |                                                                     |           |                                |      |                   |
| 0281-0                                                      |                           |                                                                     |           |                                |      |                   |
| 0301-0320 Area / Level set 1                                |                           |                                                                     |           |                                |      |                   |
| 1xxx                                                        | 1xxx Follow input xxx     |                                                                     | Wh<br>act | nen input is<br>ivated         | W    | /hen input clears |
| i.e. add 1000 to the input number to select output required |                           |                                                                     |           |                                |      |                   |
| Area Sounder                                                |                           |                                                                     |           | At output 2 of th loudspeaker) | e TN | AZ (fixed as      |

## At Default

Bell Output: Siren Any (0014) Strobe Output: Strobe Any [0016] PGM Output: Not Used (0000)

## \*XPGM1, XPGM2: (Not Used (0000))

\*These outputs are shared with inputs 7-10. If these outputs are enabled, the inputs become disabled.

## 5.15.2 STU / ATE Pin Output (Defaults)

Any communicating device with the industry standard footprint may be plugged onto the ATE pins on the EURO plus ATE Utility PCB. The default types for the footprint are as follows:

## (For the diagram of the communication loom please see the Installation Manual):

| ATE OUPUTS      | EURO 46                |
|-----------------|------------------------|
| 1 (Blue)        | Fire (0001)            |
| 2 (Orange)      | HU Device Any (0009)   |
| 3 (Yellow)      | Unconfirmed Any (0018) |
| 4 (Brown)       | Final Set All (0004)   |
| 5 (Purple)      | Tamper Any (0007)      |
| 6 (Green)       | Omit Rearm Any (0017)  |
| 7 (Black)       | Confirmed Any (0006)   |
| 8 (Purple)      | Mains Fail (0052)      |
| 9 (White)       | Global Fault 2 (0056)  |
| 10 (Light Grey) | Test ATS (0064)        |

# *NOTE: There is an "Invert ATE outputs" option for use with positive removed/applied signalling Please see 'Site Options, page 44.*

These are programmed in 'Change Outputs' under 'Endstation Output'.

For programming of the onboard Digi channels please see page: 56

## 5.15.3 External Reader Output

The RED LED on the external reader can be programmed so that it follows an output.

To achieve this, go to 'CHANGE OUTPUTS' and then 'Reader Output' and program the first output to whichever type is required.

For example you may want the Prox to show the system set, therefore you can use the output "0204: Final Set A". The RED LED will then be illuminated once Area A has set.

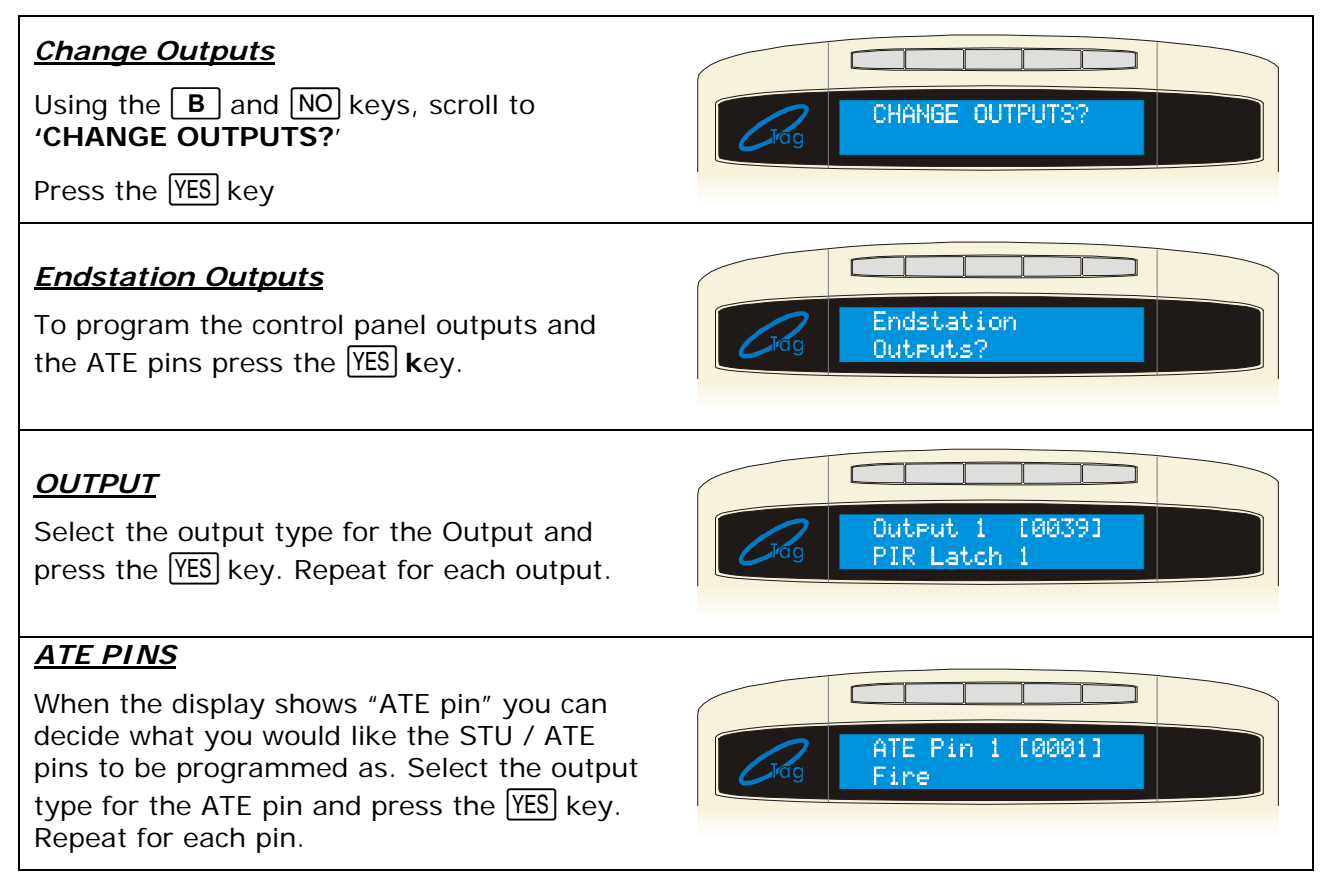

## ZEM Ouputs?

Once you return to the sub-menu 'Endstation Output' press the NO key, the display will show 'ZEM output's', press the YES key.

Enter the address of the ZEM. Press the YES key.

Select the output type for the Output and press the  $\underline{YES}$  key. Repeat for each output (and ZEM address once you have pressed the  $\underline{NO}$  key)

## Output Module

Once you return to the sub-menu 'ZEM Output' press the NO key, the display will show 'Output module', press the YES key if you have an Output module installed.

## OP Mod Address?

Select the address of the Output Module and press the  $\underline{\rm YES}$  key

Select the output type for the Output and press the  $\underline{YES}$  key. Repeat for each output (and ZEM address once you have pressed the  $\underline{NO}$  key)

## Keypad Output?

Repeat for the Keypad Output. Press the NO key

Repeat for the Reader Output. Press the NO key

You will be returned to the Engineer Menu.

## 5.15.4 The 'Follow Input' Output

If the expander card is installed the output 'Follow Input' is made available. This output provides the following functionality:

- > Follow (whilst input active), TIMED or LATCHED output
- > Follow individual INPUT, AREA, WARD or SHUNT LIST
- Follow WHEN SET, WHEN UNSET or ALWAYS

## NOTE: The Follow Input type WILL NOT function correctly if assigned to ATE pins.

## Change Outputs

Using the **B** and **NO** keys, scroll to **'CHANGE OUTPUTS?**'

Press the YES key

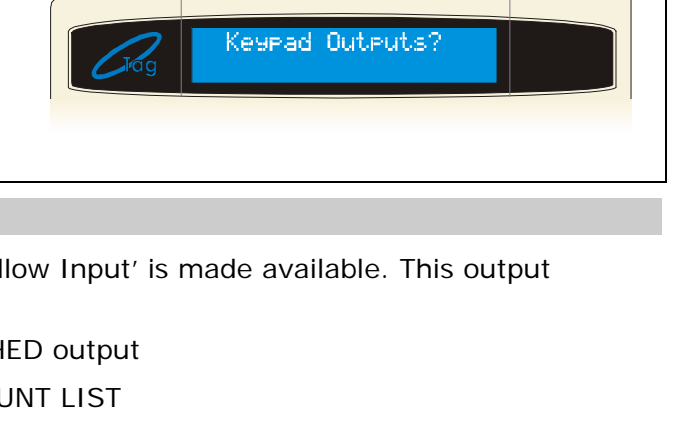

CHANGE OUTPUT

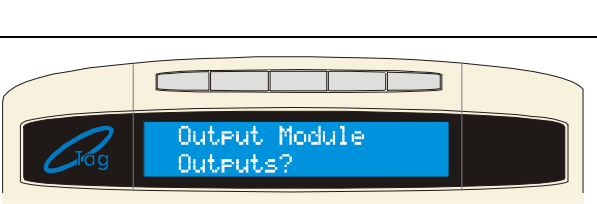

ZEM Outputs'

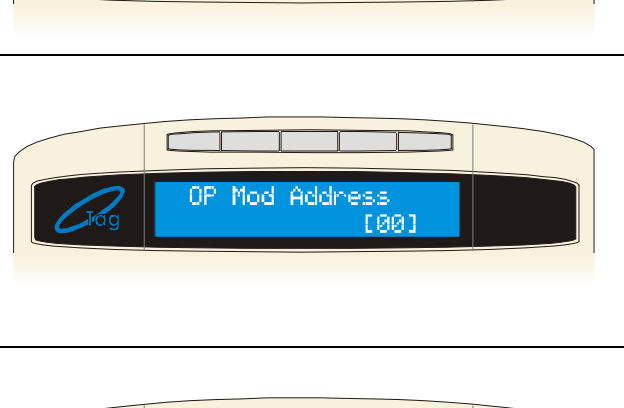

Г

## EURO

| Endstation Output                                                                                                 |                            |
|----------------------------------------------------------------------------------------------------|----------------------------|
| To program the control panel Output and the STU/ATE pins press the YES key.                                       |                            |
| Select the output you desire, and select the output type as '0035' = Follow Input.                                | Trag Outputs?              |
| Press the YES key.                                                                                                |                            |
| Follow Type?                                                                                                    |                            |
| Enter <b>0</b> : for <b>Follow</b> ( <i>Default</i> )                                                             |                            |
| Enter 1: for Timed                                                                                                |                            |
| (You will need to enter the time you would<br>like the output to be activated for - in<br>seconds)                | Follow Type<br>Latched [2] |
| Enter 2 for Latched.                                                                                              |                            |
| Enter 3 for Code Reset.                                                                                           |                            |
| Press the YES key.                                                                                                |                            |
| Follow What?                                                                                                    |                            |
| Enter <b>0</b> : for <b>Input</b> ( <i>Default)</i>                                                               |                            |
| Enter 1: for Shunt List                                                                                           |                            |
| Enter 2: for Ward                                                                                                 | Input [0]                  |
| Enter 3: for Area                                                                                                 |                            |
| Press the YES key.                                                                                                |                            |
| Follow When?                                                                                                    |                            |
| Enter <b>0</b> : for <b>When Set</b>                                                                              |                            |
| Enter 1: for When Unset                                                                                           | Follow When?               |
| Enter 2: for Always (Default)                                                                                     | HIWd35 L21                 |
| Press the YES key.                                                                                                |                            |
| Enter the input you wish to follow (if you chose: 'Follow What': Input) or the corresponding option you selected. | Input to Follow<br>[001]   |

## 5.16 Intelligent Set

The EURO system allows the facility where you can automatically initiate a different Set mode or Area when you activate a chosen input (rather than having to choose a different Set mode via the keypad). This is known as "Intelligent Setting".

Please note that when Intelligent Setting has been enabled the exit tone will commence at 'intelligent' volume. See Change Volume on page 43.

## 5.16.1 Intelligent Set for User Level Setting

If you are using Intelligent Setting for 'level setting', you can automatically switch to another Set mode when the nominated input is activated.

For example, if input 3 is selected for Intelligent Setting, then once this input is activated during the exit time for Set Mode A, the system will automatically quick Set Mode B.

To select the system for level setting please see the "Use Level Set' in Site Options on page: 43

## 5.16.2 Intelligent Set for Area systems

If you are using Intelligent Setting for an area system, you can automatically omit Area B from the system when the nominated input is activated.

For example, if input 3 is selected for Intelligent Setting, then once this input is activated during the exit time for all Areas, the system will automatically omit Area B and quick set the remaining Areas.

To select the system for Area Setting please see the "Use Level Set' in Site Options on page: 43.

| Intelligent Set<br>Using the <b>B</b> and <b>NO</b> keys, scroll to<br>'INTELLIGENT SET?'<br>Press the YES key                                             | INTELLIGENT SET?                |
|----------------------------------------------------------------------------------------------------|---------------------------------|
| Intelligent<br>Enter 0: for No (Default)<br>Enter 1: for Yes<br>Press the YES key.                                                                         | Intellisent       No            |
| Use the numeric keys to select the input(s) that will cause Intelligent Setting to occur.<br>Press the YES key. You will be returned to the Engineer Menu. | Intellisent [04]       Input 04 |

## 5.17 Site Options

A full range of site options is available to tailor the operation of the system.

## 5.17.1 Site Option Types

| Option                  | Default      | Function                                                                                                    |  |
|-------------------------|--------------|----------------------------------------------------------------------------------------------------|--|
| Set With<br>Fault       | Yes          | If ' <b>YES</b> ': Allows setting with the following faults active: Device fail, Mains fail, Battery faults, Fuse faults, SMS failure, relay sirens 1&2, relay Strobe faults.                                                                                                    |  |
| Set With<br>Tamper+     | No           | If ' <b>YES'</b> : Allows setting with the following faults active: Case tamper and System tampers.                                                                                                    |  |
| Set With ATS<br>Fault   | Yes          | If ' <b>YES</b> ': Allows setting with the following faults active: Telecom line fail, Modem failed, STU/ATE line fault, STU/ATE one path fail, Digi dial fail, STU/ATE comms fail.                                                                                                    |  |
| Set With<br>Ward TFault | Yes          | If ' <b>YES'</b> : Allows a ward to be set if mains, battery, telecom line, or other system fault is present.                                                                                                    |  |
| Set Fail =<br>Alarm     | No           | If ' <b>YES</b> ' = A graduated alarm will be generated when 'Set Fail'<br>timer expires (see Change Timers), if exit procedure is still<br>incomplete. Set fail output will trigger.<br>If ' <b>NO</b> ' = Exit time will continue until the Exit route is clear.                                                                                                    |  |
| Do Bat Load<br>Test     | No           | If ' <b>YES'</b> : Programmes the system to perform a full load test of the battery at 7.00am each day.                                                                                                    |  |
| Ward<br>Misoperation    | No           | If ' <b>YES</b> ' Allows a Misoperation (Abort) signal to be generated without the entry of a valid code into the system when a ward is operated after an alarm.                                                                                                    |  |
| Strobe<br>Confirm       | No           | If ' <b>YES'</b> : A 'STROBE ANY' output will be activated for 5 seconds as the system arms. <i>Use with care, in view of potential security risk.</i>                                                                                                    |  |
| Re-Arm<br>Omits         | No           | If ' <b>YES</b> ': At rearm at the end of the confirmation time, this function will force an input (not a system tamper) causing an unconfirmed alarm to be omitted, whether it's still in fault or not.                                                                                                    |  |
| Use Level Set           | No           | If ' <b>YES</b> ': The system becomes a 'level set' (Having one area set<br>only at any one time, e.g. part sets). If ' <b>NO</b> ': The system<br>becomes a 'area' system (setting more than once area at a time)                                                                                                    |  |
| Confirmed<br>When       | Final<br>Set | <b>Final Set</b> : Confirmed signal only available after the system is set.<br><b>Exit Starts:</b> Confirmed signal available after the exit time has<br>started. <i>NOTE: Not compliant with DD243.</i><br>Note: 'Exit Starts' must be selected in order for it to be entered in<br>the logs.                                                                                                    |  |
| AutoSet<br>Force        | No           | If ' <b>YES</b> ' when autoset is in use (this is only available in the plus software) the panel will still set even if an input is open at the time.                                                                                                    |  |
| Restrict PIN<br>Use     | No           | If ' <b>YES</b> ' the system prevents a pin code being entered on the Entry Time, but allows the system to be silenced once in alarm. <i>Enable when DD243 option 6.4.5 is in use.</i>                                                                                                    |  |
| Simple Set              | No           | Enables the 'simple set' functionality which allows a user to set<br>the system by pressing the 'YES' key and the level set.<br>PLEASE NOTE THIS FEATURE IS NOT UK COMPLIANT                                                                                                    |  |
| Invert ATE<br>O/Ps      | Yes          | If ' <b>YES'</b> : 'Positive Removed' If ' <b>NO'</b> : 'Positive Applied'                                                                                                    |  |
| Common<br>Lobby         | Yes          | If set to ' <b>YES</b> ', this will automatically select the 'highest' exit<br>mode for all partitions. (0 = Timed, 1 = Final Door, 2 =<br>Timed/Final Door, 3 = PTS). For example, if Area C is selected as<br>Final Door and the rest of the partitions are selected as Timed,<br>then because Final Door is 'higher' than Timed (Final door is 1<br>and Timed is 0), all partitions will be set to Final Door. If set to<br>' <b>NO</b> ' the Exit Modes will be individually programmable to each<br>area. |  |

| Flexi Unset        | No   | If set to ' <b>YES</b> ', this will allow all codes with Flexi-Set attribute<br>enabled to pick and choose which partitions to set/unset during<br>entry time. <i>This option should always be selected when DD243</i><br><i>option 6.4.5 is in use</i>                                                                                                    |
|--------------------|------|----------------------------------------------------------------------------------------------------|
| 2 Key HU           | None | <ul> <li>2 Key Hold Up Alarm at the keypad. The 1 and 7 keys, pressed simultaneously to produce a hold up.</li> <li>None: Inactive. Silent: Silent Hold Up. Bells Only: Bells Only (No signalling). Both: (Signalling and Bells)</li> <li>EURO keypads do not comply with ACPO requirements for this facility to be used for police all purposes.</li> </ul>  |
| ATE Inputs         | None | Permits selection of inputs to ATE pins to suit 'ATE' (including Red<br>Care Reset), 'DigiCom' (including Telback), 'Relay Interface<br>Monitoring' or 'Not Used'. <i>Note: This option must be set to 'ATE'</i><br><i>or 'Digi' in order for Line Fault, etc. monitoring to function. This</i><br><i>option is NOT required for use with the digi-modem.</i> |
| Tag Opens<br>Doors | No   | Used in conjunction with "Entry Control" in Assign<br>Keypads/Readers (Page: 23). If set to 'No' – any reader assigned<br>for 'entry control' will arm/disarm as normal, and any doors on<br>the system are open when the system is unset. If set 'Yes' the<br>readers control the arming/disarming and doors.                                                |
| Fire Key<br>Enable | No   | Export Only                                                                                                    |

## Г Site Options SITE OPTIONS Using the **B** and **NO** keys, scroll to **'SITE** OPTIONS'. Press the YES key Set With Fault Enter **0**: for **No**. Enter **1**: for **Yes**. With Fault Set. [1] Press the YES key. Repeat for all other Yes options until: <u>2 Key HU</u> Enter **0**: for **Silent**. Key HU Enter 1: for **Sirens Only** None 633 Enter 2: for **Both**. Enter **3**: for **None** Press the YES key. ATE Inputs Enter **0**: for **ATE.** Enter **1**: for **Digi** ATE Inputs 633 Enter 2: for **Relay** Enter 3: for **None** None Press YES for the Engineer Menu.

## 5.18 Engineer Reset Options

The Engineer Reset Options are used so that once an alarm has occurred; the EURO system can only be reset by an engineer code, anti code or red care reset from the alarm receiving centre.

| Option                              | Function                                                                                                    |
|-------------------------------------|----------------------------------------------------------------------------------------------------|
| Engineer<br>Restore of<br>Intruder  | Following an intruder alarm, an engineer must reset the system before it can be used again. Please select 'UK Intruder' to enable this, 'Secure Intruder' should not be used. This will not interfere with the generation of an emergency alarm. <i>The default setting is No.</i>    |
| Engineer<br>Restore of HU           | Following a Hold Up, Input HU or Duress alarm, an engineer must reset<br>the system before it can be used again. This will not interfere with the<br>generation of a Fire or Gas (emergency) alarm. <i>The default setting is</i><br><i>No.</i>                                       |
| Engineer<br>Restore of<br>Tamper    | Following a Tamper alarm, an engineer must reset the system before it can be used again. This will not interfere with the generation of an emergency alarm. <i>The default setting is Yes</i>                                                                                         |
| Engineer<br>Restore of Soak         | In the event of an input with the 'soak' attribute triggering whilst the system is set, the system must be reset by an engineer before it can be used again. This will not interfere with the generation of an emergency alarm. <i>The default setting is No.</i>                     |
| Engineer<br>Restore of<br>Confirmed | Following a confirmed alarm, an engineer must reset the system before it can be used again. <i>The default setting is Yes.</i>                                                                                                    |
| Engineer<br>Restore of<br>Faults    | If selected, only an engineers code will be able to reset the following faults: ATE telecom fail, Modem fail, ATE single path fail, Telecom line fail, Battery disconnect, Batt charge, Batt load, Excessive charge, Battery critical, Device fail. <i>The default setting is No.</i> |
| Anti Code<br>Restore                | Enables the system to display an anti-code whilst awaiting an Engineer reset, which can be used to generate a special reset code. <i>The default setting is No.</i>                                                                                                    |

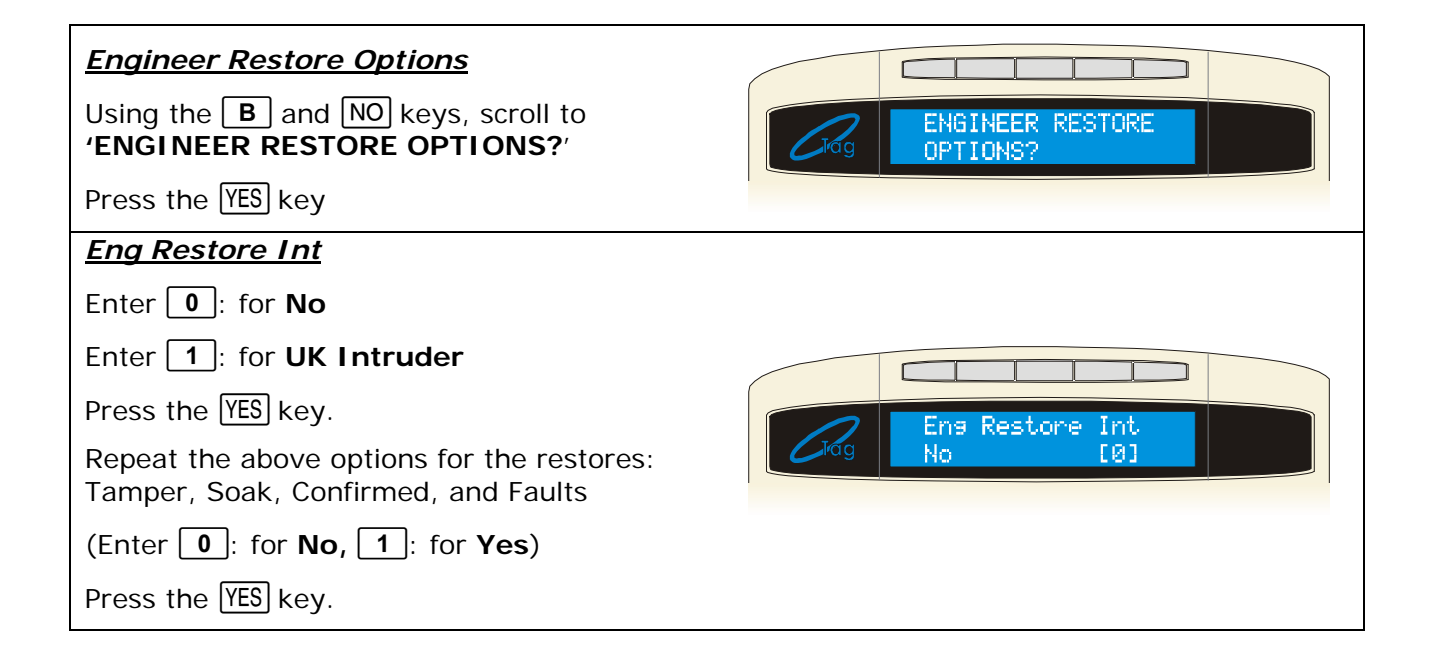

Enter 0: for No

Enter 1: for Yes

Please note that if Anti-Code is selected, this will coincide with the options you have selected previously. For example, if 'Engineer Restore Inturder' is selected, and Anti-Code is selected, then an anti-code will be produced on an Intruder activation.

You will be returned to the Engineer Menu.

## 5.19 Review Logs

There are two logs available on the EURO system:

- The Panel Log: Includes all Set, Unset and Alarm events. The code holder performing any operation may be identified by pressing the C key. The panel log also includes all system faults, details of engineer access etc.
- > The Access Log: Includes all Access Control and Guard Tour events.

With each log, use the **D** key to move from one event to the previous event. The **B** key will move from one event to the next event that occurred.

To view additional details, press the  $\bigcirc$  key. If no other information is available, the display will move to the next log entry. Pressing the  $\bigcirc$  key will return to the main screen for that entry.

Information on all fault codes that appear in the log can be seen on page: 63.

5.19.1 Log Entries

EURO 46: 1250

## 5.19.2 Code Identification

The codes that are entered into the EURO system are identified as follows:

| Code                | Identity                                    |
|---------------------|---------------------------------------------|
| Engineer Code       | Engineer                                    |
| Master Manager Code |                                             |
| Default 2222        | Master Manager                              |
| User (Or Manager),  | Users programmed through the Master Manager |
| Default 1234        | menu.                                       |
| Duress (or Guard)   | Codes programmed through the Engineer Menu. |
| "Input Switched"    | Key or other switch used through an input   |

## 5.19.3 Fault Codes

Fault codes shown in the system log include numeric code to identify the equipment at which the fault is present. For example: Device Failure 203, Mains Failure 400

The first digit identifies the type of device:

- 1 = Control Panel
- 2 = Keypad
- 3 = Tag Reader or External Proximity Reader
- 4 = Zone Expander Module (ZEM)
- 5 = Output Module

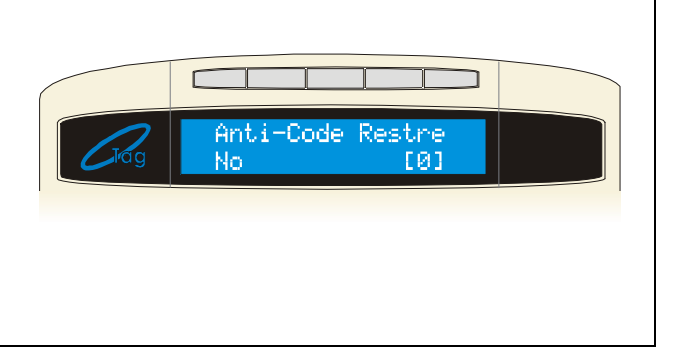

The remaining digits identify the address of the device, so if the display showed "Device Failure 203", then there would be a possible wiring fault on the keypad that is addressed as "03". If the display showed "Mains Failure 400", then the power supply fitted to the ZEM addressed as "00" needs to be checked.

## Please note a list of all the fault codes and log meanings are shown on page: 63.

| <b>Review Logs</b><br>Using the <b>B</b> and NO keys, scroll to<br><b>'REVIEW LOGS?</b> '<br>Press the YES key                                                                                                    | REVIEW LOGS?                                            |
|----------------------------------------------------------------------------------------------------|---------------------------------------------------------|
| Press the YES key to view the panel log.<br>You will be returned to the Engineer Menu.                                                                                                    | Panel Los?                                              |
| The log will be displayed. Use the <b>B</b> and<br><b>D</b> keys to scroll through the log.<br>For more information on an event (such<br>as alarm silenced for example) press the<br><b>C</b> key.<br>When you wish to exit, press the NO key. | 22/09         00:00:23           Unset         00:00:23 |
| Access Log<br>Repeat the above for the Access log. When<br>you wish to exit, press the NO key. You will<br>be returned to the Engineer Menu.                                                                                                   | Access Log?                                             |

The Test function allows the engineer to test inputs, outputs, batteries and the siren.

## 5.20.1 Sounds To Play

This function allows you to listen to the different tones the EURO system makes. They have a choice of: Chime, Chime Follow, Exit, Exit Fault, Entry, Tech Fault, Tamper, Alarm, PA, and Fire.

## 5.20.2 Walk Test

Please note that the walk test feature can only be used when engineer mode is exited after the programming of inputs.

This function allows the engineer to test all programmed inputs on the system. The inputs that haven't been activated will be shown on the display. Once all the inputs have been walk tested, 'Walk Test Completed' will be displayed.

When walk-testing a double-knock detector, it must be triggered twice within the preset period. When testing dual-trip detectors you must first open detector one and then trigger the second detector; next open the second detector and trigger the first detector.

#### 5.20.3 Soak Control

Any input may be placed on 'soak test' to prevent it from generating an alarm. If the input triggers whilst the system is set, it will indicate the activation and enter the details in the system log. You can also enter the number of days you would like the soak test to last, after this period the inputs will be active.

#### 5.20.4 Test Siren

Any outputs programmed with a siren or strobe configuration will be activated.

## 5.20.5 Do Battery Load Test

## Battery Test

The system performs a check of the battery operation every 10 seconds, by dipping the power supply voltage momentarily, and measuring the system voltage. If the battery voltage measured is below 12.0V, or the battery fuse has failed, a 'BATTERY FAULT 100' warning will be generated.

## Battery Load Test

EURO Systems may be programmed to perform an automatic battery load test on all of the fitted intelligent power supplies at 7:00am each day. This will drop the power supply voltage below the battery voltage, whilst monitoring the system diagnostics. The test will NOT take place if:

- > The End Station siren and strobe Output are live
- > The system is in Engineer Mode
- Any battery faults exists
- Any mains fault exists
- > The site option is not selected

If the test has already started, it will be aborted if any of these conditions apply, other than entry into Engineer Mode. If the test is aborted, it will NOT be performed until the next day.

This is selected in SITE OPTIONS under "Do Battery Load Test". The test may also be performed as required, under engineer control.

## 5.20.6 Test Outputs

The engineer can test all the Programmable Outputs on the End Station and the output module. This test can also be used to test the STU/ATE pins, all you need to do is select the output types you have chosen for the pins and test them, the signal will be then sent out on both the programmable outputs and the STU/ATE pins.

## 5.20.7 Test CHC Communications

If the engineer has set up SMS text messaging then this function needs to be used (after enabling SMS calls in 'Set up Digi/SMS', you must exit the engineers mode to save all the data, and then you may enter this function (this function is also in the master manager menu).

The system will automatically carry out a test call to the CHC (Castle Care Tech Host Computer) every two weeks. The call is made via a premium rate number and the bill payer should be informed of the charge (50p per call). Customers who have "BT Answer 1571" enabled may have difficulty in connecting to the CHC. *This must be used in order for SMS to be enabled.* 

## 5.20.8 Test SIA/CID Communications

If the engineer is using SIA or Contact ID to signal events, this function can be used to send a test signal to the alarm receiving centre.

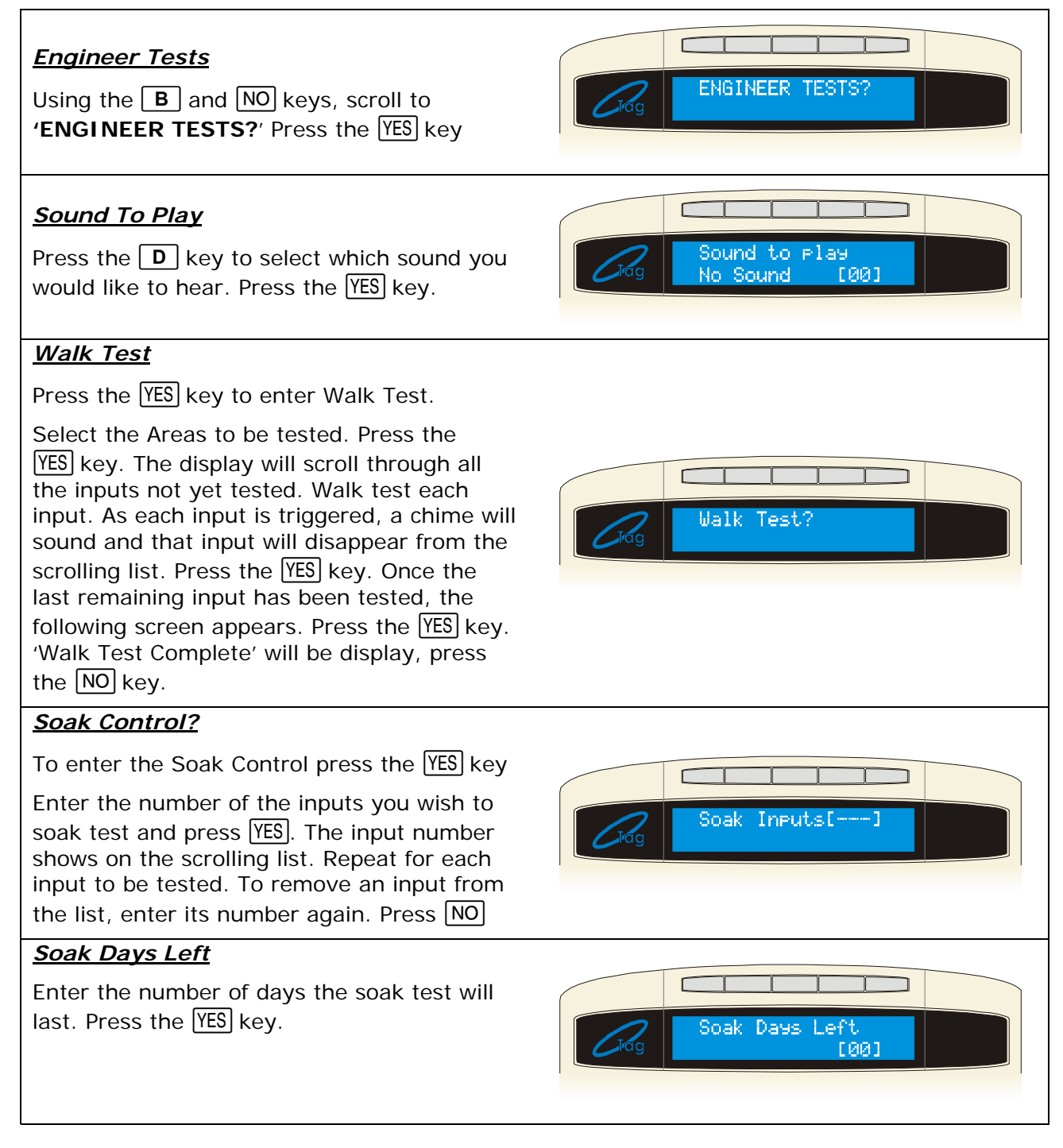

## <u>Initial Test</u>

Enter the number of days the soak test will revert to in the event a soak input is triggered during testing. Press the YES key. 'Test Control' will be displayed, press the NO key.

## Test Siren?

To Test the Siren press the YES key.

All outputs programmed as either Siren or Strobe will be tested. 'Testing Siren' will be displayed. Press the NO key to stop the test. 'Test Siren' will be displayed, press the NO key.

## Do Battery Load Test?

To perform a Battery Load Test, press the YES key. The Battery Load test will be started. Once the Battery test has completed, press the YES key, 'Do Battery Load Test' will be displayed, press the NO key. NOTE: This only tests any intelligent PSU's that are connected to the system

## Test Outputs?

This tests all the outputs on the control panel (including outputs on ZEMs, Output Modules, and ATE pins) To test the outputs press the  $\overline{\text{YES}}$  key. Select the Output type you would like to test (see page 37 for the output types) and press the  $\overline{\text{YES}}$  key.

All outputs programmed as the type selected will be active. Press the NO key. The outputs will switch off. Repeat for other output types as required. Press the NO key. 'Test outputs' will be displayed. Press the NO key. You will be returned to the Engineer Menu.

## Test CHC Communications

If you are using SMS, you need to send a test signal to the Castle Host Computer. Press YES. 'Test Complete' will be displayed after a couple of minutes. Press NO

## Test SIA/CID Communications

If you would like to test SIA or Contact ID communications, press  $\fbox{PES}$  and a test signal will be sent to the ARC. Press  $\fbox{NO}$ 

lest.

Fire

Fest/2

[est Siren?

Do Battery Load

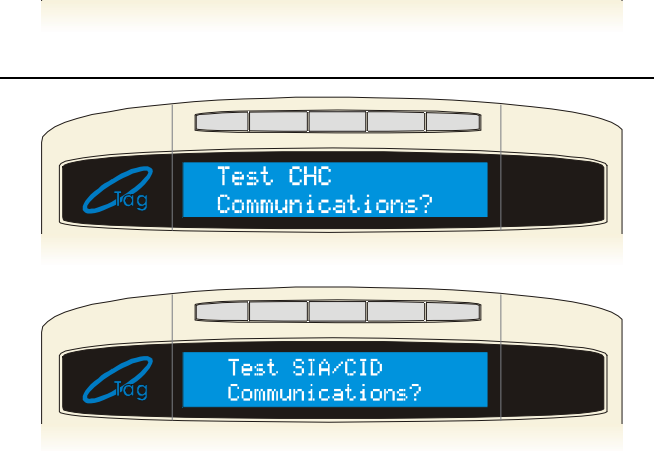

in progress

## EURO

## 5.21 Diagnostics

The system diagnostics are available for all parts of the system, including any remote power supplies if fitted.

The diagnostic resolution is:

- ➢ Voltage: 0.1V
- > Current: 0.01A

The diagnostics that can be viewed are:

System voltage and current at the control panel and at each individual power supply.

System voltage at each keypad / tag reader.

Battery condition and charge current at control panel or any remote power supply.

**Display inputs** – current state of all inputs connected to a single system component, displayed in real time.

**Calibration** – permits calibration of control panel PSU voltage, using a calibrated meter.

| <b>Diagnostics</b><br>Using the <b>B</b> and <b>NO</b> keys, scroll to<br><b>'DIAGNOSTICS?</b> '<br>Press the YES key                                                                                                    | DIAGNOSTICS?  |
|----------------------------------------------------------------------------------------------------|---------------|
| View PSU'sTo view the diagnostics of the power supplies<br>on each device press the YES key.The Endstation PSU statistics will be<br>displayed. Press the YES key.Enter the address of the ZEM you wish to<br>view. Repeat for each ZEM. Press the<br>YES key. Repeat for the output modules,<br>Keypads and Readers you have on the<br>system | View PSUs?    |
| press the YES key, then press NO for the next item.                                                                                                    |               |
| <u>View Inputs</u><br>To view the diagnostics of the inputs on the<br>system press the YES key.<br>To view the Endstation Inputs only, press the<br>YES key.                                                                                                    | View Inputs?  |
| The status of the inputs will be shown.<br>C = Closed. O = Open. F = Fault (Tamper)<br>Press the YES key again to view the<br>resistance readings.                                                                                                    | Crog OccccOFF |

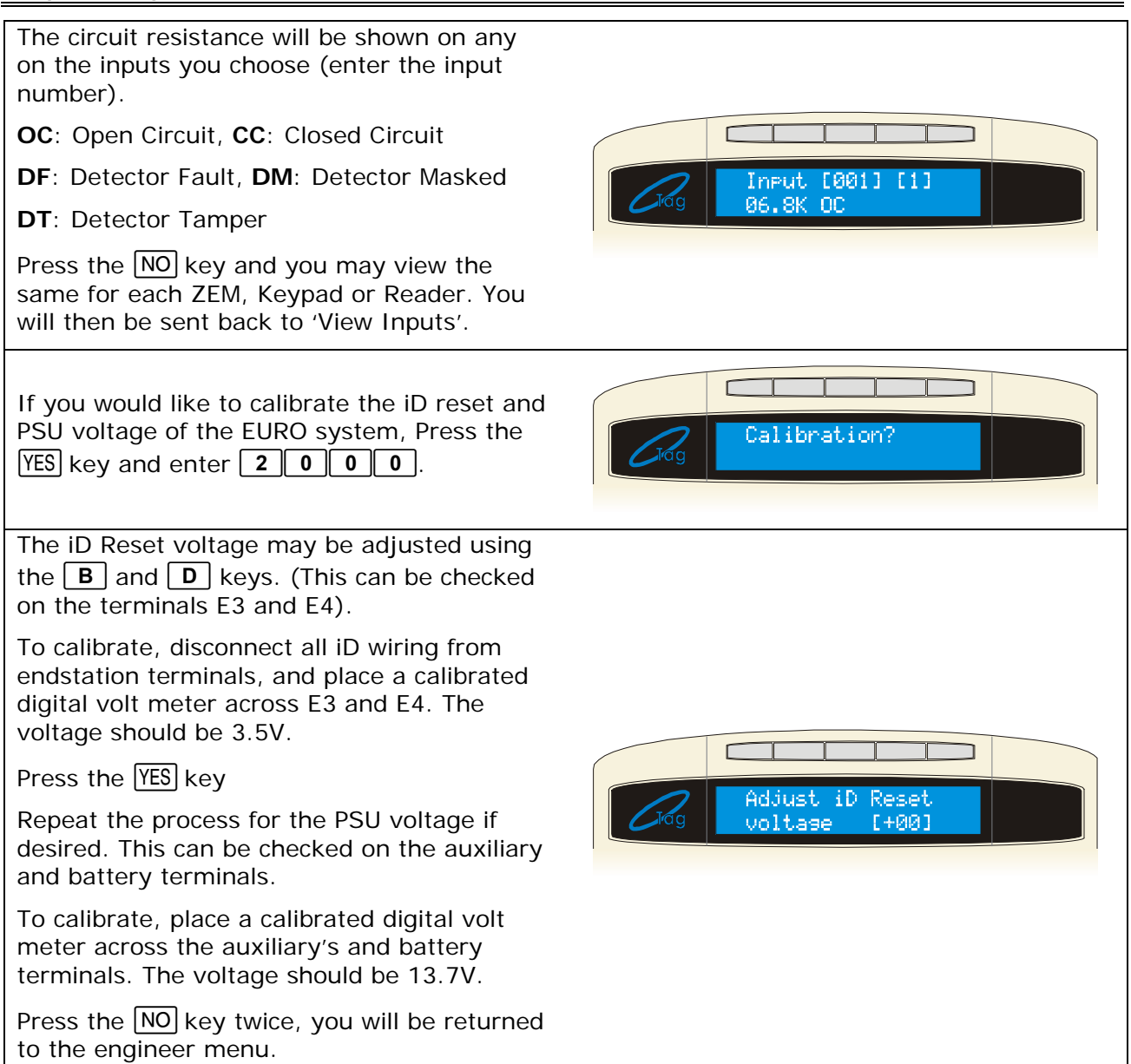

## 5.22 Set Up Downloading

The EURO system has uploading and downloading capability. The EURO UDL Software allows you to monitor the status of each input, alter programming, and review the logs.

There are two way that the panel communicates with the PC, one is remotely; via the telephone line (thus you will require the digi modem card and the other is directly; by using an RS232 lead which connects onto the EURO RS232 connection on the EURO 46 and your PC port.

## 5.22.1 Download By

Select either RS232 (direct connection) or Modem (remote dial in connection).

#### 5.22.2 Security Mode

This function allows you to choose a range of dialling modes that can be used:

Auto Answer: permits the PC to dial into the panel.

**Dial Back:** permits the PC to dial the panel, which hangs up the call and dials the PC back to establish communication.

Panel Dials: does not allow the PC to dial into the panel at all.

All modes allow the panel to dial the PC without restriction. At any time, the panel can be forced to dial the PC by entering the Manager menu and selecting the Dial Out Menu. Please see page 62

#### 5.22.3 Telephone Line

Dedication Line: When the PC dials the panel, it will respond immediately.

**Shared Line:** When the PC dials the panel, it will hang up after the second ring, and dial again. The first call primes the panel, which will then answer the second call.

## 5.22.4 ARM / Modem Telephone Number

To be used in conjunction with the '**DIAL OUT MENU**' function (see page: 62), these are programmed for the appropriate PC.

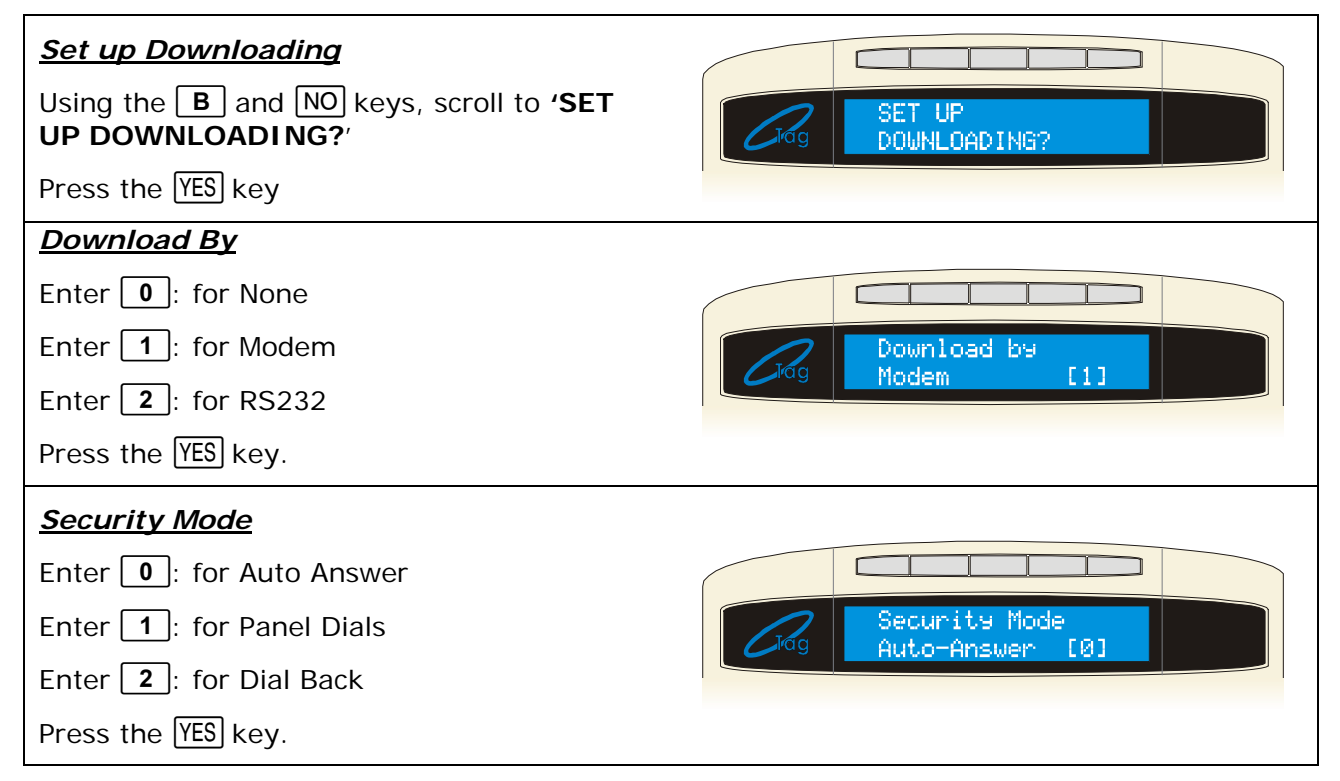

#### <u>Telecom Line</u>

Enter **0**: for Dedicated

Enter 1: for Shared

Press the YES key.

## Number of Rings To Prime

Only available if 'Modem' has been selected and shared line option used.

Enter the number of rings needed to prime the panel to answer the next call (1-15). Press the YES key.

Modem Speed will be displayed.

DO NOT ALTER THIS SETTING

Enter the ARM PC telephone number.

Press the YES key.

## Program PCs

Select the PC that will be used for programming (up to four may be chosen)

Press the YES key.

'Modem Tel No' will be displayed, Enter the telephone number of the PC that the panel will communicate with, this is used in conjunction with the function Dial Out Menu – see page 62

## Signal Alarms

Enter **0**: for No

Enter 1: for Yes

| Press the  YES  key |
|---------------------|
|---------------------|

Repeat for Signal Faults, Signal Open/Close and Signal Access C. Press the YES key. 'Program PCs' will be displayed. Repeat for further PCs or press the NO key.

If required, enter a text password, this protects the Euro system from anyone dialling in. This password must be entered at the Insite software in order for the PC to connect to the panel.

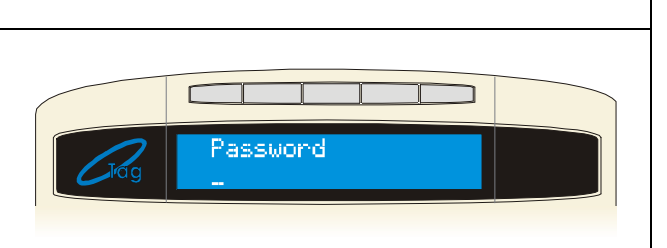

Alarms

[0]

Press the YES key.

felecom Line

[0]

Rines

[03]

[1]

Dedicated

Number of

to Prime

ARMPC.

Tel NO.

Program PCs

Signal

Select the number of redials which the panel will attempt (0-15). Press the  $\boxed{\text{YES}}$  key.

Repeat for the Time Out (The time that the panel will wait for a reply). Press the YES key.

The options: Time Out and Dial Mode are not currently supported please ignore these. Press the NO key. You will be returned to the engineer menu.

| Fag | Redials | [03] |  |
|-----|---------|------|--|
|     |         |      |  |

## 5.23 Programme DIGI / SMS?

The EURO system fitted with digi-modem can be used to dial to an Alarm Receiving Centre or send SMS texts to a mobile phone.

## 5.23.1 Programming Fast Format

The Fast Format type 4.8.1 is commonly used for BSIA Fast Format.

Up to four numbers can be programmed, each with individual account numbers, channel information and back up telephone number option.

The channels can be individually programmed in the "Program Digi Channels" section. Each channel uses a programmable output number. The default values are described on below:

| Digi Channel          | EURO 46                |  |
|-----------------------|------------------------|--|
| 1                     | Fire (0001)            |  |
| 2                     | HU Device Any (0009)   |  |
| 3                     | Unconfirmed Any (0018) |  |
| 4                     | Final Set All (0004)   |  |
| 5                     | Tamper Any (0007)      |  |
| 6 Omit Rearm Any (001 |                        |  |
| 7                     | Confirmed Any (0006)   |  |
| 8                     | Mains Fail (0052)      |  |
| 9                     | Global Fault 2 (0056)  |  |
| 10                    | Test ATS (0064)        |  |

The communicator "status channel" (channel 0) is used for low voltage and test calls.

| Set up Digi/SMS?<br>Using the <b>B</b> and <b>NO</b> keys, scroll to 'SET<br>UP DIGI/SMS?'<br>Press the YES key | SET UP<br>DIGI/SMS?           |
|----------------------------------------------------------------------------------------------------|-------------------------------|
| To program in an ARC number, press the<br>YES key                                                               | Program Digi/SMS       Calls? |
| Disable Digi/SMS<br>Enter 0: for No (Enables the Digi Modem)<br>Enter 1: for Yes<br>Press the YES key.          | Disable Disi/SMS<br>Yes [1]   |

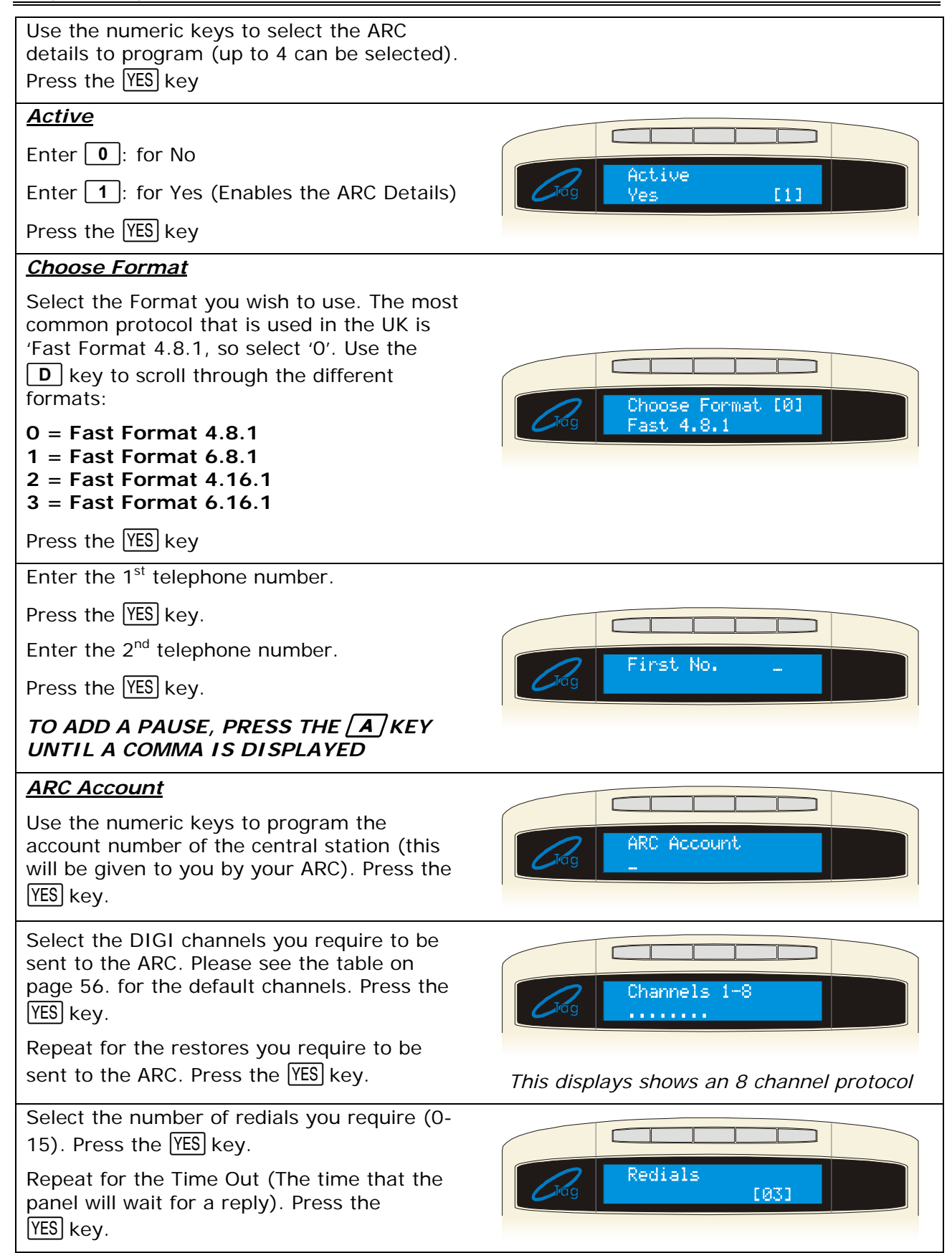

F (21)

Enter **0**: for No

Enter **1**: for Yes

Press the YES key

## Test Calls

Enter 0: for No

Enter 1: for Timed

(If Timed is chosen you will need to enter the hours and minutes once you have pressed the  $\underline{YES}$  key)

Press the YES key

ARC Details will be displayed. Repeat the above for any other ARC stations you are using. Press the NO key. 'Program Digi/SMS Calls?' will be displayed, press the NO key.

## Program Digi Channels

Press the YES key to check that the Digi Channels are what the ARC are looking for.

The first Digi Channel will be shown, once you have checked this is correct, press the YES key to move to the next.

To change this channel please see page 37 for the output types. All default values are shown on page 56. Once you have completed all the Digi Channels, 'Program Digi Channels will be displayed'. Press the NO key.

'Program SMS Details' will be displayed and Press the NO key.

## 3 Way Calling

| Enter | 0 | : | for | No |  |
|-------|---|---|-----|----|--|
|-------|---|---|-----|----|--|

Enter 1: for Yes

This will apply to both Downloading and Digi signalling. Only available if the facility is enabled on the telephone line.

Press the YES key. You will be returned to the Engineer Menu.

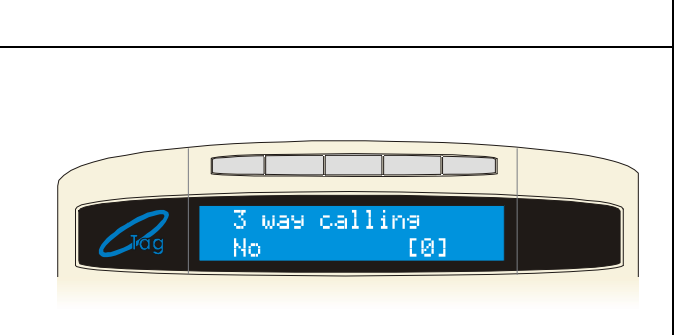

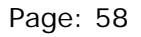

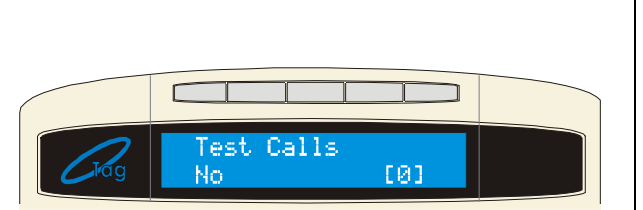

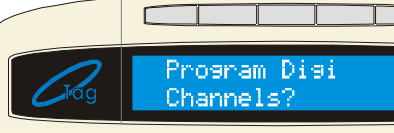

.οw

kle:

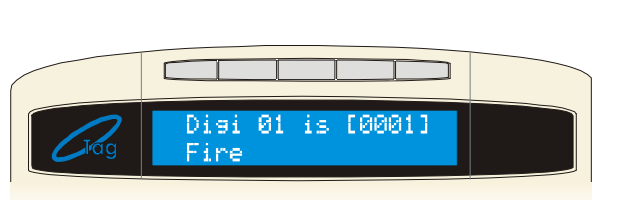

## 5.23.2 Programming Contact iD, SIA and SMS

The Contact iD, SIA and SMS signalling protocol can also be used. However the programming differs from Fast Format, here you have to select the content types you would like to be sent to the Alarm Receiving Centre. The table below shows the types you may have.

| Cont | ent Types                                                                                               |
|------|----------------------------------------------------------------------------------------------------|
| 1    | Set: System Set, Secure set system, System rearm, System set by Autoset, Final Set,                     |
| 2    | Unset: System Unset, System unset by Autoset, Autoset cancelled by a user, Forced Set                   |
| 3    | Special Unset: Special Unset, Access Exit Requested (for users 15-20 only)                              |
| 4    | Set Fail: Set Failure, Set Failure with input                                                           |
| 5    | Alarms: Case/SAB Tamper, Power Fault, Fire Input Active, Day Alarm Input Active, Intruder               |
|      | Input Active, Radio Low Battery, Fire Key Pressed, Burglary Alarm, Gas Alarm, Tamper Alarm,             |
|      | CCTV, Tamper on Input, Entry/Exit Alarm, No Input Activity Sent, Day Alarm, Perimeter,                  |
|      | Interior Alarm                                                                                          |
| 6    | First Alarm: Burglary Alarm Once, Gas Alarm Once, Tamper Alarm Once, Entry/Exit Alarm                   |
|      | Once, Day Alarm Once, Interior Alarm Once,                                                              |
| 7    | Alarm Silenced                                                                                          |
| 8    | Confirmed: Confirmed Signal                                                                             |
| 9    | Lo Tech Faults: STU Telecom Line OK, CCTV Line Fail, CCTV Line OK, Telecom Line OK,                     |
| 10   | High Tech Faults: Any faults from Mains, Battery, Communications, Fuses, Device                         |
|      | Fail/Restored, Digi Fail Comms, STU Comms Failure, Detector Fault, Detector Masked, Telecom             |
| 11   | Line Fault,<br>System Changed (Depate: Cleak Set From /To, Added /Delated /Changed Code, System Destart |
| 11   | System Changes/ Resets: Clock Set From/To, Added/Deleted/Changed Code, System Restart,                  |
|      | Failed Logs pearly full PC Clock Set to                                                                 |
| 12   | Manager Info: Unset System                                                                              |
| 12   | Engineer Info: Engineer Access/Evit                                                                     |
| 14   | Access Control Alarm: Door Left Open/Forced                                                             |
| 15   | Access Control Info: Tag at Reader                                                                      |
| 16   | Access Control Ref: Invalid Tag                                                                         |
| 17   | Special Log Switcher On: Input Special Log Switcher Open                                                |
| 18   | Special Log Switcher Off: Input Special Log Switcher Closed                                             |
| 19   | Special Log Other On: Input Special Log Open                                                            |
| 20   | Special Log Other Off: Input Special Log Close                                                          |
| 21   | Shunt/Ward Set: Shunt Opened Ward Set                                                                   |
| 22   | Shunt/Ward Unset: Shunt Closed Ward Unset/Silenced                                                      |
| 23   | Shunt/Ward Alarm: Ward Alarm                                                                            |
| 24   | Walk Test: Input Walk Tested                                                                            |
| 25   | Restores: Burglary Restore, Gas Restore, Tamper Restore, Entry/Exit Restore, Tamper on                  |
|      | Input Restore, 2 Key PA Restore, Fuse fail restore, Case Tamper Restore, SAB Tamper Restore,            |
|      | Day Alarm Restore, Interior Alarm Restore, Radio Low Battery Restore, Radio Jamming Restore,            |
|      | Radio Supervision Restore                                                                               |
| 26   | Not Used                                                                                                |
| 27   | Mains Fail: Mains Fail Alarm/Restore                                                                    |
| 28   | Duress: Fire Alarm, PA Alarm, HoldUp Alarm, Duress Code, Fire Alarm Once, PA Alarm Once,                |
|      | Holdup Alarm Unce, Fire Restore, PA Restore, Hold Up Restore,                                           |
| 29   | Emergency: Emergency Input Opened, Emergency Alarm Once, Emergency Restore,                             |
| 30   | Input Status: Input Omitted, Input Force Armed                                                          |
| 31   | Aborts: Stopped Set, Abort                                                                              |

## 5.23.3 PABX Systems (Only relevant to SMS)

Please note for PABX telephone systems (where a "9" is needed in order to dial an outside line), you must put "NN" before the account number in the "account reference" part of the programming (see below). If you haven't been given an account number then the account reference "NN1111" would be OK to use. This needs to be entered on the keypad.

## 5.23.4 RS232 TX

The RS232 TX format sends event data down the RS232 port, so it can be used to give information to other systems. It will send a 9600 baud, and 8 data bits

## 5.23.5 Scope Pager

The Scope Pager format is used to control a scope pager until to send alarms to the pager unit.

| <u>Set up Digi/SMS?</u>                                                                                                   |                                  |
|----------------------------------------------------------------------------------------------------|----------------------------------|
| Using the <b>B</b> and <b>NO</b> keys, scroll to <b>'SET</b><br><b>UP DIGI/SMS?</b> '                                     |                                  |
| Press the YES key                                                                                                    | DIGI/SMS?                        |
| To program in an ARC number, press the YES key                                                                            |                                  |
| Disable Digi/SMS                                                                                                    |                                  |
| Enter <b>0</b> : for No (Enables the Digi Modem)                                                                          |                                  |
| Enter 1: for Yes                                                                                                    | Disable Disi/SMS                 |
| Press the YES key. Use the numeric keys to select the ARC details to program (up to 4 can be selected). Press the YES key | Ves [1]                          |
| Active                                                                                                    |                                  |
| Enter <b>0</b> : for No                                                                                                   |                                  |
| Enter 1: for Yes (Enables the ARC Details)                                                                                | Hotive<br>Yes [1]                |
| Press the YES key                                                                                                    |                                  |
| Choose Format                                                                                                    |                                  |
| Select the Format you wish to use.                                                                                        |                                  |
| Use the <b>D</b> key to scroll through the different formats:                                                             |                                  |
| 4 = RS232 Tx<br>5 = Scope Pager<br>128 = SIA Level 1<br>129 = SIA 3<br>130 = Contact iD<br>132 = SMS Message              | Choose Format[04]<br>SIA Level 1 |
| Press the YES key                                                                                                    |                                  |
| Enter the 1 <sup>st</sup> telephone number.                                                                               |                                  |
| Press the YES key.                                                                                                    |                                  |
| Enter the 2 <sup>nd</sup> telephone number.                                                                               | First No                         |
| Press the YES key.                                                                                                    |                                  |
| FOR THE SMS PROTOCOL THE                                                                                                  |                                  |
| FOLLOWING WILL BE DISPLAYED                                                                                               |                                  |
|                                                                                                    | Mobile No                        |
| Press the [YES] key.Choose the network.                                                                                   |                                  |
| Press the [YES] key.                                                                                                    |                                  |

Select the Areas that you wish to be used. *NOTE: The primary Areas are A, B, C & D.* Press the <u>YES</u> key.

## Area Accounts

If you require a different ARC account code for each area, select this options as Yes.

## <u>ARC Account</u>

Use the numeric keys to program the account number of the central station (this will be given to you by your ARC). Press the YES key. Note: If Area accounts have been enabled in the previous option then you will have to assign a different account code for each Area.

# This menu item will not be displayed on when using the SMS protocol

Using the numeric keys select the content types you would like to use. Please see page 59 for the different types. Press the YES key.

Repeat for content types 17-32, Press the YES key.

Select the number of redials you require (0-15). Press the YES key.

Repeat for the Time Out (The time that the panel will wait for a reply). Press the YES key.

## <u>Test Calls</u>

Enter **0**: for No . Enter **1**: for Timed

(If Timed is chosen you will need to enter the hours and minutes once you have pressed the  $\underline{YES}$  key). Press the  $\underline{YES}$  key

ARC Details will be displayed. Repeat the above for any other ARC stations you are using. Press the NO key. 'Program Digi/SMS Calls?' will be displayed, press the NO key.

'Program Digi Channels' will be displayed and Press the  $\boxed{NO}$  key.

'Program SMS Details' will be displayed and Press the  $\boxed{NO}$  key if you are not using the SMS signalling protocol. If you are press the  $\boxed{YES}$  key

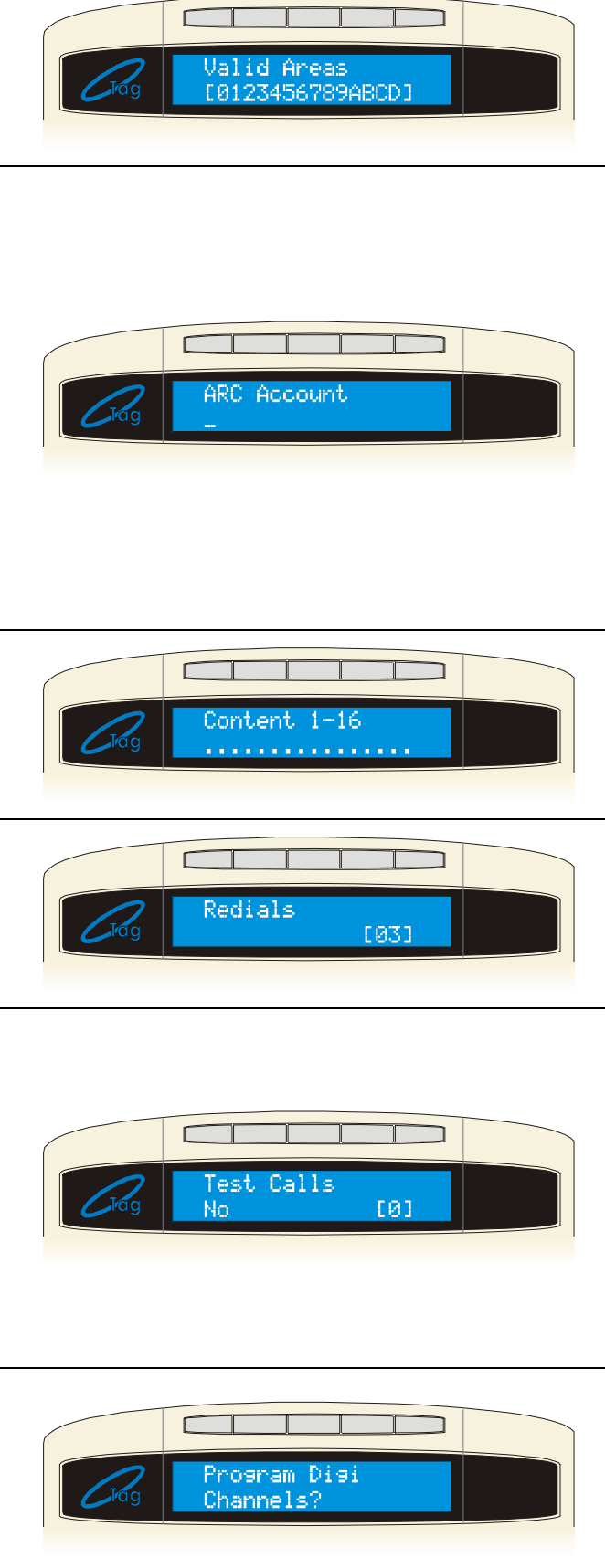

## PROGRAM SMS DETAILS

'Program SMS Details' will be displayed and Press the  $\boxed{\text{YES}}$  key.

## Account Reference

Enter an account reference advised by Castle Sales (01344 469470). *If the system is fitted to a PABX which requires a '9' for an outside line, you will need an account code beginning with 'NN'.* Press the YES key, then press NO.

| Pag | Program SMS<br>Details? |
|-----|-------------------------|
|     |                         |
|     |                         |

## 5.24 Dial Out Menu

The Dial Out Menu can be used to dial to a remote PC (rather than the PC dialling the control panel). The modem telephone numbers can be programmed in 'Set Up Downloading' – see page: 54. The following actions can be performed: Connect to PC, Test Dial, Arm Service (You must use the ARM software for this), Data from PC, Data to PC, Diagnostics and Commissions.

| <u>Dial Out Menu?</u>                                                              |                            |
|------------------------------------------------------------------------------------|----------------------------|
| Using the <b>B</b> and <b>NO</b> keys, scroll to <b>'DIAL</b><br><b>OUT MENU</b> ' | DIAL OUT MENU?             |
| Press the YES key                                                                  |                            |
| Enter the PC number you wish to dial.                                              |                            |
| (This was would be programmed in Set up<br>Downloading – please see 54)            | Program Digi/SMS<br>Calls? |
| Press the YES key                                                                  |                            |
| Select Operation                                                                   |                            |
| Enter <b>0</b> : for Connect to PC                                                 |                            |
| Enter 1: for Test Dial                                                             |                            |
| Enter 2: for Arm Service                                                           |                            |
| Enter 3: for Data from PC                                                          | Select Operation           |
| Enter 4: for Data to PC                                                            |                            |
| Enter 5: for Diagnostics                                                           |                            |
| Enter 6: for Commissions                                                           |                            |
| Press the YES key                                                                  |                            |
| If the call fails, check your telephone connections and modem numbers.             |                            |
| Press the YES key. You will be returned to the Engineer Menu.                      | Calling Remote<br>PC       |

## APPENDIX A: FAULTS

## Device Fail

If a device on the EURO system is not installed correctly or has lost its communication with the panel, "DEVICE FAIL" will be shown on the keypad followed by a 3-figure device code. The first digit identifies each type of device:

DEVICE FAIL 100 = End Station DEVICE FAIL 200 = Keypad DEVICE FAIL 300 = Tag Reader / Door Station / TMZ DEVICE FAIL 400 = Zone Expander Module (ZEM) DEVICE FAIL 500 = Output Module

The digits after refer to that devices address, for example:

**DEVICE FAIL 401** = means that the ZEM addressed as "01" has a problem.

## Fault Indications

| RS-485 BUS PROBLEMS                                    |                                                                                           |                                                                                                    |  |  |
|--------------------------------------------------------|-------------------------------------------------------------------------------------------|----------------------------------------------------------------------------------------------------|--|--|
| Fault                                                  | Description                                                                               | Solution                                                                                                    |  |  |
| DEVICE FAIL<br>xxx                                     | Device on RS-485<br>communications bus<br>failing to communicate                          | Identify device from numeric code.<br>Check device addressed correctly to match<br>programming. Check connections at device, and<br>cabling to it. If above correct, re-boot device,<br>followed by re-boot of End Station.                                     |  |  |
| 485/COMMS<br>LOST                                      | Displayed on keypad that<br>has not yet established<br>communications with End<br>Station | Part of routine initialisation procedure.<br>If persists, check display at other keypad(s) to<br>confirm if device failure at that keypad or<br>complete system RS-485 failure (temporarily<br>attach additional keypad direct to End Station if<br>necessary). |  |  |
| RELAY FAIL<br>S100/R100                                | ATE relay failed.                                                                         | Go into Site Options->ATE Inputs and select the correct option (STU, digi or none)                                                                                                    |  |  |
| Keypad<br>display is<br>BLANK                          | Keypad address does not<br>match any keypad enabled                                       | Check keypad address, noting that a keypad at<br>address 00 must be present to program system.<br>Also check "Assigning Keypads" menu in<br>Engineer mode set up correctly.                                                                                     |  |  |
| Keypad<br>display<br>normal, but<br>KEYS<br>LOCKED OUT | More than one device<br>connected at the same<br>address                                  | Correct addressing so that no overlaps. Then<br>power system down and up again to correctly<br>reinitialise.                                                                                                    |  |  |
| Authorisation<br>Required                              | The master manager will need to give you access                                           | The option 'Allow Engineer Menu' will need to be enabled by the master manager                                                                                                    |  |  |

| POWER SUPPLY PROBLEMS |                                                                                        |                                                                                                    |  |  |
|-----------------------|----------------------------------------------------------------------------------------|----------------------------------------------------------------------------------------------------|--|--|
| Fault                 | Description                                                                            | Solution                                                                                                    |  |  |
| BATTERY<br>FAULT xxx  | Battery Fuse failed,<br>OR Battery not present,<br>OR Battery volts low                | <u>Note:</u> This indication should be expected during recharge after a mains failure.                                    |  |  |
| BAT LOAD<br>FAIL      | Battery Load Test has failed                                                           | Only displays if option selected.<br>Battery uncharged or capacity below specification<br>may need replacing.             |  |  |
| BATTERY<br>CRITICAL   | Battery being powered down                                                             | Protects battery from deep discharge damage<br>during extended mains failure.<br><u>Note:</u> System is now powered down! |  |  |
| MAINS FAIL<br>xxx     | Mains supply failed                                                                    | System detects mains frequency out of specification, as well as voltage. Note: 'AC FAIL' timer operative                  |  |  |
| FUSE x<br>FAULT       | Fuse identified failed,<br>OR Output protected by<br>fuse drawing excessive<br>current | x identifies fuse affected:<br>BELL Fuse<br>AUX Fuse<br>BATTERY Fuse<br>BUS Fuse                                          |  |  |
| LOW VOLTS<br>xxx      | Power supply volts low                                                                 | Battery volts below normal 'battery fault' level during mains failure                                                     |  |  |

| DETECTION FAULTS  |                                              |                                                                                                    |  |  |
|-------------------|----------------------------------------------|----------------------------------------------------------------------------------------------------|--|--|
| Fault             | Description                                  | Solution                                                                                                    |  |  |
| ID LI NE<br>SHORT | Fault on iD line                             | Line may be shorted to itself, or to a supply connection. Check also for shorts to earth.                                     |  |  |
| TWIN<br>DEVICE    | Fault on iD line                             | Possible duplicate biscuit installed.                                                                                         |  |  |
| SAB<br>TAMPER     | Tamper fault detected on connection from SAB | Terminal BT should be at or near 0v.<br>If not, is SAB Tamper switch closed?<br>Check Fuse F2 intact, and connections to SAB. |  |  |
| CASE<br>TAMPER    | Case tamper switch open                      | Secure switch closed                                                                                                    |  |  |
| SIREN X<br>TAMPER | Monitors for German specification fault      | For UK use, Site Option "DIGI-REPLY" should                                                                                   |  |  |
| STROBE<br>TAMPER  | conditions on relay plug-<br>on              | NOT be set to 'Relay monitor'.                                                                                                |  |  |

| COMMUNICATION FAULTS  |                                                                                                    |                                                                                                    |  |  |
|-----------------------|----------------------------------------------------------------------------------------------------|----------------------------------------------------------------------------------------------------|--|--|
| Fault                 | Description                                                                                                    | Solution                                                                                                    |  |  |
| MODEM<br>FAULT        | End Station unable to<br>communicate with Digi<br>Modem                                                                                                    | If modem not present, ensure that "Disable Digi"<br>option is set to 'YES' and "DOWNLOAD MODE" is<br>set to 'NONE' or 'RS232'. If present, but not<br>detected, check Digi Modem is inserted correctly<br>and complete initialisation by pressing End<br>Station 'RESET' button for 2 seconds.                                        |  |  |
| DIGI FAIL<br>COMM     | Call to ARC from Digi<br>Modem DigiModem has<br>failed. <u>Note:</u> This is a<br>communication problem,<br>which is rarely caused by<br>an equipment fault.                        | Check ALL call details are programmed correctly.<br>Ensure signalling format is correctly set for ARC<br>receiver.                                                                                                    |  |  |
| CHC TEST<br>FAIL      | Unable to communicate<br>with Castle Host<br>Computer. <i>Note:</i> This<br>would also result if the<br>telephone line had<br>premium rate calls<br>blocked.                        | Ensure the Digi is enabled, and at least one SMS call is correctly programmed.<br>Check that ordinary phone on same line connects to CHC, and modem tones heard – if not, problem is PSTN – NOT equipment. Deprogram SMS content types for each call, exit Engineer menu, press RESTART button, and retry CHC test from Manager Menu. |  |  |
| LINE FAULT<br>100     | PSTN Line Fault signalled by Digi Modem.                                                                                                    | Only operative if "DOWNLOAD BY MODEM" selected OR "DISABLE DIGI/SMS" is set to 'NO'<br><u>Note:</u> 'Line Fault' timer operative.                                                                                                    |  |  |
| ATE LINE<br>FAULT     | PSTN Line Fault signalled<br>by device using STU/ATE<br>pins on End Station.                                                                                                    | Only operative if Site Option "DIGIREPLY" is set<br>to 'STU' or 'Digicom.'<br><u>Note:</u> 'Line Fault' timer operative                                                                                                    |  |  |
| ATE FAIL<br>COMM      | Call to ARC from device<br>using End Station<br>STU/ATE pins has failed.<br><u>Note:</u> This is a<br>communication<br>problem, which is<br>rarely caused by an<br>equipment fault. | Only operative if Site Option "DIGIREPLY" is set<br>to 'Digicom.'                                                                                                    |  |  |
| FAIL 100              | GSM/redcare has failed.                                                                                                    | path has failed. Send a test call via the GSM/redcare to check the communication again.<br>This report will come up if 'STU' is selected on 'ATE inputs' in Site Options.                                                                                                    |  |  |
| ATSF ALL<br>PATHS 100 | All paths on the GSM/redcare have failed.                                                                                                    | Send a test call via the GSM/redcare to check<br>the communication again.<br>This report will come up if 'STU' is selected on<br>'ATE inputs' in Site Options.                                                                                                    |  |  |

## CHAPTER 6: CONTACT INFORMATION

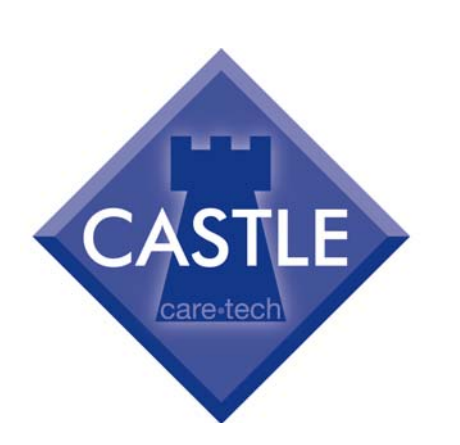

Castle Care-Tech Ltd First Floor 6 Bracknell Beeches Old Bracknell Lane West Bracknell Berkshire RG12 7BW

**Telephone:** +44(0)845 6434 999 (local rate) Or telephone: +44(0)1709 535225

## (For Alarm Engineers Only)

<u>Opening Hours:</u> 8:00am – 6.30pm Monday to Friday

E-mail: support@castle-caretech.com

Website: www.castle-caretech.com

# Castle Care Tech Ltd. reserves the right to adjust specifications of this system, at any time and without notice, in the interests of product improvement.

Castle Care Tech Ltd. is an independent British company specialising in the design and manufacture of high-quality security control equipment

## QUICK FIND GUIDE

## COMMUNICATION

| Function                     | Description                                                               | Pages    |
|------------------------------|---------------------------------------------------------------------------|----------|
| SET UP DIGI/SMS?             | Programming of telephone numbers, digi channels and SMS details.          | Page: 56 |
| ENGINEER RESTORE<br>OPTIONS? | Anti code and Engineer resets after alarms                                | Page: 46 |
| SET UP<br>DOWNLOADING?       | Makes the system available for upload/download via a modem or RS232 lead. | Page: 54 |
| DIAL OUT MENU?               | Makes the system dial to a PC.                                            | Page: 62 |
| ALARM RESPONSE?              | Disable Confirm on Entry, Inputs to Confirm                               | Page: 35 |
| SITE OPTIONS?                | ATE Inputs                                                                | Page: 44 |

## ENGINEER TEST FUNCTIONS

| Function        | Description                                     | Pages    |
|-----------------|-------------------------------------------------|----------|
| ENGINEER TESTS? | Walk Test, Output test, PHC Communications Test | Page: 49 |
| DIAGNOSTICS?    | Readings of the PSU, Input Resistances, etc.    | Page: 52 |

## ADDRESSING DEVICES

| Function                   | Description                              | Pages    |
|----------------------------|------------------------------------------|----------|
| ASSIGN<br>KEYPADS/READERS? | Address Keypads, Readers, Access Control | Page: 23 |
| INSTALL ZEM?               | Address Remote Input Expanders           | Page: 16 |
| CHANGE OUTPUTS?            | Address Remote Output Expanders          | Page: 36 |

## PROGRAMMING OPTIONS

| Function        | Description                                                                              | Pages    |
|-----------------|------------------------------------------------------------------------------------------|----------|
| CHANGE INPUTS?  | Programs input types, attributes etc                                                     | Page: 17 |
| CHANGE OUTPUTS? | Programs output types                                                                    | Page: 36 |
| CHANGE TIMERS?  | Programs siren time, confirm time, entry/exit time, siren delay etc.                     | Page: 29 |
| CHANGE CODES?   | Programs Duress, Manager & Engineer codes. For user please see the user manual RINS 867. | Page: 31 |

## TABLES

| Function     | Description                             | Pages    |
|--------------|-----------------------------------------|----------|
| FAULT CODES  | Fault descriptions                      | Page: 63 |
| INPUT TYPES  | Table of all the input types available  | Page: 17 |
| OUTPUT TYPES | Table of all the output types available | Page: 37 |